www.costeffectiveequipment.com

+1-573-466-4300

# **Operations** Manual

DataStream<sup>™</sup> Software

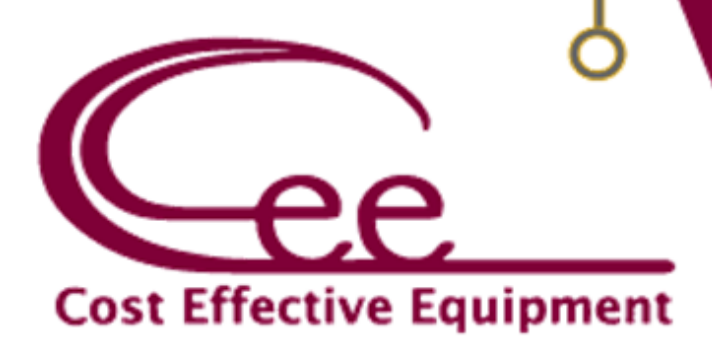

| 1. | INTE        | RODUCTION                                  | 2        |
|----|-------------|--------------------------------------------|----------|
|    | 1.1         | Confidentiality Statement                  | 2        |
|    | 1.2         | WARRANTY                                   | 2        |
| 2. | DAT         | ASTREAM™ SOFTWARE INTERFACE OVERVIEW       | 3        |
|    | 2.1         |                                            |          |
|    | 2.1         | User Profiles & Permissions                | 3        |
|    | 2.2         | LOGGING IN                                 | 4        |
|    | 2.3         | NAVIGATION BAR                             | 4        |
| 3. | DAT         | ASTREAM™ PROCESS PAGE                      | 5        |
|    | 3.1         | Process View Window – Table View           | 5        |
|    | 3.2         | Process View Window – Recipe Progress View | 6        |
|    | 3.3         | Process View Window – Graph View           | 6        |
|    | 3.4         | Process View Window – Summary View         | 8        |
| 4. | DAT         | ASTREAM™ RECIPES PAGE                      | 9        |
|    | 4.1         | RECIPE MANAGEMENT                          | 9        |
|    | 4.2         | LOAD THE RECIPE LIST                       | 9        |
|    | 4.3         | BASIC RECIPE EDITOR                        | . 10     |
|    | 4.4         | Advanced Recipe Editor                     | . 11     |
|    | 4.5         | RECIPE STEP EDITOR                         | . 11     |
|    | 4.6         | Preconditions                              | . 13     |
|    | 4.7         | Runtime Tolerance Editor                   | . 14     |
|    | 4.8         | Process Alert User Interface               | . 14     |
|    | 4.9         | ITERATIONS                                 | . 15     |
| 5. | DAT         | ASTREAM™ ABOUT PAGE                        | . 17     |
|    | 5.1         | Тоој Ілғо                                  | . 17     |
|    | 5.2         | DataStream™ System Applications            | . 17     |
|    | 5.3         | TOOL USAGE                                 | . 17     |
|    | 5.4         | CLIENT INFO                                | . 18     |
|    | 5.5         | Software Update Utility                    | . 18     |
|    | 5.6         | Format USB for Equipment Compatibility     | . 19     |
| 6. | DAT         | ASTREAM™ TOOLS                             | . 20     |
|    | 6 1         |                                            | 20       |
|    | 6.2         | Log Browser Activity                       | .20      |
|    | 6.3         | SETTINGS                                   | .21      |
|    | 6.4         | DIAGNOSTICS                                | . 26     |
| 7. | DAT         | ASTREAM™ REMOTE ACCESS                     | . 27     |
|    | 71          |                                            | 77       |
|    | 7.1         |                                            | 27       |
|    | 73          |                                            | 28       |
|    | 7.4         | REMOTE PREPARATION                         | .29      |
|    | 7.5         | Remotely Running a Recipe                  | .31      |
| 8  | ΔΡΩ         | )GEE™ SPIN COATER                          | 32       |
|    | 0.1         |                                            | 22       |
|    | ŏ.⊥<br>⊙ つ  | DYSTEM MARAMETERS                          | . 3Z     |
|    | 0.2<br>0.2  |                                            | 33<br>26 |
|    | 0.5<br>Q /I |                                            | 20       |
|    | 0.+         |                                            | .00      |

| 8.5   | Editing Dispense Selection                                 | 8 |
|-------|------------------------------------------------------------|---|
| 8.6   | Tool Specific Settings - Apogee™ Spin Coater               | 9 |
| 9. AI | POGEE™ BAKE PLATE4                                         | 0 |
| 9.1   | System Parameters                                          | 0 |
| 9.2   | Manual Controls – Apogee™ Bake Plate                       | 0 |
| 9.3   | Preparation                                                | 5 |
| 9.4   | RUNNING RECIPES                                            | 6 |
| 9.5   | Editing Recipes                                            | 8 |
| 9.6   | Equipment Specific Settings – Apogee™ Bake Plate4          | 8 |
| 10.   | APOGEE™ BONDER                                             | 9 |
| 10.1  | System Parameters                                          | 9 |
| 10.2  | Manual Controls – Apogee™ Bonder                           | 9 |
| 10.3  | Preparation                                                | 4 |
| 10.4  | RUNNING RECIPES                                            | 5 |
| 10.5  | Editing Recipes                                            | 6 |
| 10.6  | Tool Specific Settings – Apogee™ Bonder                    | 7 |
| 11.   | APOGEE™ MECHANICAL DEBONDER                                | 8 |
| 11.1  | System Parameters5                                         | 8 |
| 11.1  | Manual Controls – Apogee™ Mechanical Debonder5             | 8 |
| 11.2  | RUNNING RECIPES                                            | 1 |
| 11.3  | Editing Recipes                                            | 3 |
| 11.4  | Equipment Specific Settings – Apogee™ Mechanical Debonder6 | 3 |
| 12.   | TABLE OF REVISIONS                                         | 4 |

# 1. Introduction

#### 1.1 Confidentiality Statement

Information supplied is for the use in the operation and/or maintenance of Cee® equipment. Neither this document nor the information it contains shall be disclosed to others for manufacturing or any other purpose without written authorization from, Cost Effective Equipment, LLC.

#### 1.2 Warranty

Cost Effective Equipment, LLC warrants to the original purchaser (Buyer) that equipment is free from defects in material and workmanship under normal use and service in accordance with Cee® instructions and specifications. Buyer shall promptly notify Cee® of any claim against this warranty, and any item to be returned to Cee® shall be sent with transportation charges prepaid by Buyer, clearly marked with a Return Authorization (RMA) number obtained from Cee® Customer Support. Cee's obligation under this warranty is limited to the repair or replacement, at Cee® option, of any equipment, component or part which is determined by Cee® to be defective in material or workmanship. This obligation shall expire one (1) year after the initial shipment of the equipment from Cee®. This warranty shall be void if:

Any failure is due to the misuse, neglect, improper installation of, or accident to the equipment.

Any major repairs or alterations are made to equipment by anyone other than a duly authorized representative of Cee®. Representatives of Buyer will be authorized to make repairs to the equipment without voiding warranty, on completion of the Cee® training program.

Replacement parts are used other than those made or recommended by Cee®.

CEE® MAKES NO OTHER WARRANTIES, EXPRESSED OR IMPLIED, WITH RESPECT TO EQUIPMENT. NO WARRANTY IS MADE AS TO THE MERCHANTABILITY OF THE EQUIPMENT NOR ITS FITNESS FOR ANY PARTICULAR PURPOSE. In no event shall Cee® be liable for consequential loss or damages, however caused. No person or representative of Cee® is authorized to assume for Cee® any liability in connection with equipment nor to make any change to this warranty unless such change or modification is put in writing and approved by an authorized representative of Cee® in writing.

This warranty shall be governed by the laws of the state of Missouri, U.S.A.

# 2. <u>DataStream<sup>™</sup> Software Interface Overview</u>

#### 2.1 User Profiles & Permissions

| <u>Username</u> | Password | Permissions                                                                                                    |
|-----------------|----------|----------------------------------------------------------------------------------------------------|
| admin           | admin2   | <ul> <li>Advanced Recipe Editing</li> <li>Export Log Files</li> <li>Manual Tool Control</li> <li>Remote Recipe Preparation</li> <li>Tool Administrator</li> <li>User Administrator</li> </ul> |
| eng             | eng0     | <ul> <li>Advanced Recipe Editing</li> <li>Manual Tool Control</li> <li>Tool Administrator</li> </ul>                                                                                          |
| tech            | tech1    | <ul><li>Basic Recipe Editing</li><li>Manual Tool Control</li></ul>                                                                                                    |
| ор              | ор6      | <ul><li>View Recipe</li><li>Manual Tool Control</li></ul>                                                                                                    |

Apogee<sup>™</sup> equipment comes standard with four default user profiles:

| <u>Permissions</u>        | Description of Access                                                                       |
|---------------------------|---------------------------------------------------------------------------------------------|
| Shared Account            | Restricts the ability to update profile information when logging in under a shared profile. |
| Basic Recipe Editing      | Ability to create and edit basic recipes.                                                   |
| Advanced Recipe Editing   | Basic recipe editing access + the ability to create and edit advanced recipes.              |
| Export Log Files          | Ability to export process and system log files                                              |
| Manual Tool Control       | Access to execute manual tool operations.                                                   |
| Remote Recipe Preparation | Ability to preset temperature without local control.                                        |
| Tool Administrator        | Full access to tool configuration settings.                                                 |
| User Administrator        | Ability to add, update, and delete users – including shared accounts.                       |

\*Controls for which a user does <u>not</u> have access will <u>not</u> be visible to the user.

# 2.2 Logging In

Upon powering up the machine, the user will arrive at the login screen.

# Cee® Apogee™ Bake Plate

| Username |       |
|----------|-------|
| Password | Login |
| Password |       |

For initial set-up and orientation, the user should log-in with the admin profile credentials.

Demonstrations of processes outlined in the DataStream<sup>™</sup> Manual assume that the user has full administrator privileges.

#### 2.3 Navigation Bar

Located along the top of the screen, the navigation bar provides easy access to Apogee™ features and functions.

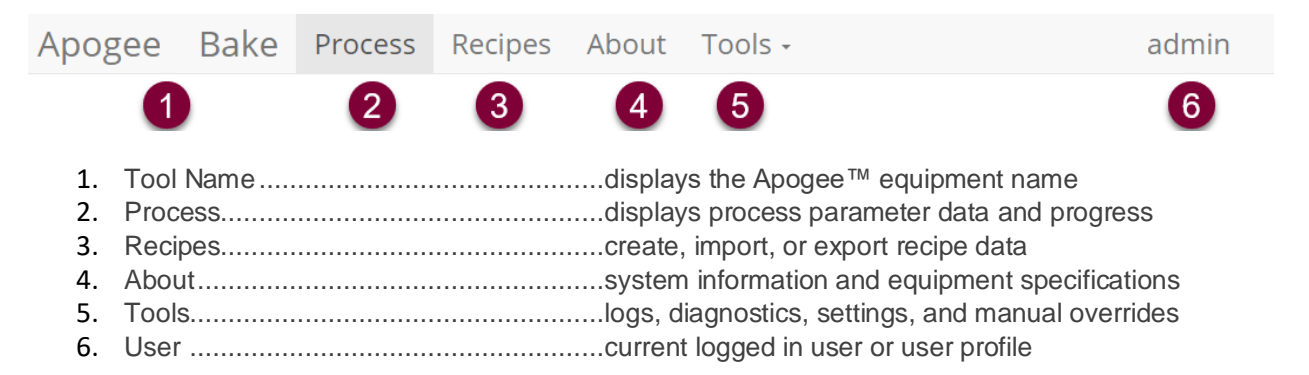

# 3. <u>DataStream™ Process Page</u>

Select the Process tab from the navigation bar to run recipes and view real-time equipment operation from within the Process page. The user must be logged in and have local control to run recipes. See section 7.3 on Local Presence for more information.

|                                         | ake Process H                                                                                                    | Recipes A                                                                              | bout Tools <del>-</del>        |                                                      |                                                                                 |                                                  | admin               |
|-----------------------------------------|----------------------------------------------------------------------------------------------------|----------------------------------------------------------------------------------------|--------------------------------|------------------------------------------------------|---------------------------------------------------------------------------------|--------------------------------------------------|---------------------|
| A.🕇 B. 🗠                                | ⊻ <b>C.</b> ⊟ ∣                                                                                                    | D.🔍                                                                                    | 2                              | Test_Recip                                           | e:Table View 🔨                                                                  |                                                  | ]                   |
|                                         | Parameter                                                                                                    |                                                                                        |                                | Actual                                               | Set Point                                                                       | $\overline{}$                                    | Status              |
|                                         | Plate Temperat                                                                                                    | ure                                                                                    | 3                              | 59.9 °C                                              |                                                                                 | 4                                                | In Range            |
|                                         | Lift Pin Heigh                                                                                                    | nt                                                                                     | 1                              | 9.0 mm                                               | 19.0 mm                                                                         |                                                  | In Range            |
|                                         | Bake Methoc                                                                                                    | b                                                                                      | (                              | Contact                                              | Contact                                                                         |                                                  | In Range            |
|                                         | Ambient Tempera                                                                                                    | ature                                                                                  | -                              | 26.7 °C                                              |                                                                                 |                                                  | In Range            |
|                                         | Humidity                                                                                                    |                                                                                        |                                | 44.2 %                                               |                                                                                 |                                                  | In Range            |
|                                         |                                                                                                    |                                                                                        |                                |                                                      |                                                                                 |                                                  |                     |
| 100%                                    | Elaps<br>00:00                                                                                                    | sed<br>):00                                                                            | S                              | 5<br>TART                                            | Ren<br>00                                                                       | naining<br>:00:00                                | 7                   |
| <b>100%</b><br><b>1</b> .               | Elaps<br>00:00<br>Process View<br>A. Table<br>B. Grap<br>C. Recip<br>D. Proce                                                 | sed<br>):00<br>v Quick Lir<br>e View<br>vh View<br>pe Progres<br>ess Summ              | S<br>nksp<br>ss<br>pary        | 5<br>TART<br>rovides ea                              | Ren<br>00<br>asy selection of av                                                | naining<br>:00:00<br>ailable prod                | <b>P</b>            |
| <b>100%</b><br><b>1</b> .<br><b>2</b> . | Elaps<br>00:00<br>Process View<br>A. Table<br>B. Grap<br>C. Recip<br>D. Proce                                                 | sed<br>):00<br>v Quick Lir<br>e View<br>vh View<br>pe Progres<br>ess Summ<br>v Dropdow | S<br>nksp<br>ss<br>pary<br>mta | 5<br>TART<br>rovides ea                              | Ren<br>00<br>asy selection of av                                                | naining<br>:00:00<br>ailable proc                | 7 OOO<br>cess views |
| 100%<br>1.<br>2.<br>3.                  | Elaps<br>00:00<br>Process View<br>A. Table<br>B. Grap<br>C. Recip<br>D. Proces<br>Process View<br>Recipe Name<br>Process View | sed<br>):00<br>v Quick Lir<br>e View<br>oh View<br>oe Progres<br>ess Summ<br>v Dropdow | S<br>nksp<br>ss<br>pary<br>nta | 5<br>TART<br>rovides ea<br>ap for an a<br>t-a-glance | Ren<br>00<br>asy selection of av<br>liternative means of<br>verification of cur | naining<br>:00:00<br>ailable prod<br>of accessin | 7 OOO               |

- 6. Process Progress ......graphical display of process progress
- 7. System Parameter State.....displays status (critical high/low warning high/low, in-range)

#### 3.1 Process View Window – Table View

Visualize real-time system parameters in table form. Each parameter has an *Actual* value depicting current state. Most parameters have a *Set Point*, defined during recipe creation or via manual command. Some parameters, such as temperature controllers, can be manually disabled. When disabled, a *Set Point* of — will be displayed as illustrated for Plate Temperature in the figure above.

All parameters have an associated *Status*; this column mirrors process alerts in warning level and associated color. *Status* ranges are pre-defined for all basic recipes and can be edited within the *Advanced* recipes menu covered in section 4.4.

# \*Please note, individual parameters vary between equipment types. Refer to your Apogee™ Operations Manual for equipment specific details.

| Apogee   | Bake | Process        | Recipes  | About | Tools -         |               |            |                          | admin |  |  |  |
|----------|------|----------------|----------|-------|-----------------|---------------|------------|--------------------------|-------|--|--|--|
| <b>^</b> |      | Ξ              | <b>I</b> |       |                 | Test_Recipe : | Table View |                          |       |  |  |  |
| _        |      | Paramete       | er       |       |                 | Actual        | Set Point  | Status                   |       |  |  |  |
|          | Pla  | te Temper      | ature    |       |                 | 59.4 °C       | 60.0 °C    | In Range                 |       |  |  |  |
|          | L    | .ift Pin Heiរូ | ght      |       | 19.0 mm 19.0 mm |               |            | 19.0 mm 19.0 mm In Range |       |  |  |  |
|          |      | Bake Meth      | od       |       |                 | Contact       | Contact    | In Range                 |       |  |  |  |
|          | Amb  | ient Tempe     | erature  |       |                 | 26.5 °C       |            | In Range                 |       |  |  |  |
|          |      | Humidity       | ,        |       |                 | 44.8 %        |            | In Range                 |       |  |  |  |

| Elapsed 00:07:04 | START | Remaining<br>00:00:00 |  |
|------------------|-------|-----------------------|--|
|------------------|-------|-----------------------|--|

# 3.2 Process View Window – Recipe Progress View

Recipe Progress view displays steps of the active recipe in advanced recipe format.

| Apogee   | Bake       | Process      | Recipes       | About | Tools -                        |                       |   | admin    |
|----------|------------|--------------|---------------|-------|--------------------------------|-----------------------|---|----------|
| <b>A</b> | M          | E            | ٢             |       | Test_Recipe : Recipe Pro       | gress                 | [ |          |
| 1        | lacksquare |              |               |       |                                | C                     |   |          |
| 2        | Ħ          |              |               |       | Enable temperature controller  |                       |   | <b>S</b> |
| 3        | Ħ          |              |               |       | Set temperature to 60 °C       |                       | 1 | r<br>S   |
| 4        | Ħ          |              |               |       | Set lift pins to 0 mm          |                       |   | <b>S</b> |
| 5        | Ħ          |              |               |       | Bake using Contact method      |                       |   | <b>S</b> |
| 6        | G          |              |               |       | Delay 60 seconds               |                       | 2 | 0        |
| 7        | ₽          |              |               |       | Stop iteration after 1 time(s) |                       | 3 | Ο        |
|          |            |              |               |       |                                |                       |   |          |
|          |            |              |               |       | Step 6 of 7                    |                       | 4 |          |
| 59%      |            | Elap<br>00:0 | osed<br>)0:39 |       | ABORT                          | Remaining<br>00:00:24 |   | 0        |
| 1.       | Com        | pleted       |               |       | rendered in green with         | a checkmark           |   |          |
| 2.       | In Pr      | ocess        |               |       | rendered in yellow awa         | iting checkmark       |   |          |
| 3.       | Upco       | ming         |               |       | rendered in white await        | ing checkmark         |   |          |
| 4.       | Recip      | be Progre    | SS            |       | graphical display of pro       | cess progression      |   |          |

# 3.3 **Process View Window – Graph View**

For graphical representation of data for a given parameter, tap the parameter value in Table View.

*Graph View* will auto-scale based on the data presented and updates in real time to provide immediate feedback. View current and desired values simultaneously or independently using the *Actual* and *Set Point* controls. *Graph-View* features a default lookback period of 30 seconds; however, users can display up to one hour of graph data using *Zoom* controls.

| Apogee   | Bake | Process      | Recipes | About | Tools - |             |         |          |     | а        | dmin |
|----------|------|--------------|---------|-------|---------|-------------|---------|----------|-----|----------|------|
| <b>^</b> | N    | :=           | ٢       |       |         | Test_Recipe | Table \ | /iew     |     |          |      |
|          |      | Paramete     | er      |       |         | Actual      | s       | et Point |     | Status   |      |
|          | Pla  | te Temper    | ature   |       |         | 59.9 °C     |         |          |     | In Range |      |
|          | L    | _ift Pin Hei | ght     |       |         | 19.0 mm     |         | 19.0 mm  |     | In Range |      |
|          |      | Bake Meth    | od      |       |         | Contact     |         | Contact  |     | In Range |      |
|          | Amb  | ient Temp    | erature |       |         | 26.7 °C     |         |          |     | In Range |      |
|          |      | Humidity     | /       |       |         | 44.2 %      |         |          |     | In Range |      |
|          |      |              |         |       |         |             |         |          |     |          |      |
|          |      |              |         |       |         |             |         |          |     |          |      |
|          |      |              |         |       |         |             |         | 1        |     |          |      |
| 4000     |      | Elap         | osed    |       | ć       | CTADT       |         | Remain   | ing |          |      |
| 100%     |      | 00:0         | 00:00   |       |         | STARI       |         | 00:00:0  | )0  |          |      |
|          |      |              |         |       |         |             |         |          |     |          |      |

Alternatively, Graph View can be accessed by selecting the desired parameter in *Table View* and then tapping the *Graph View* quick link.

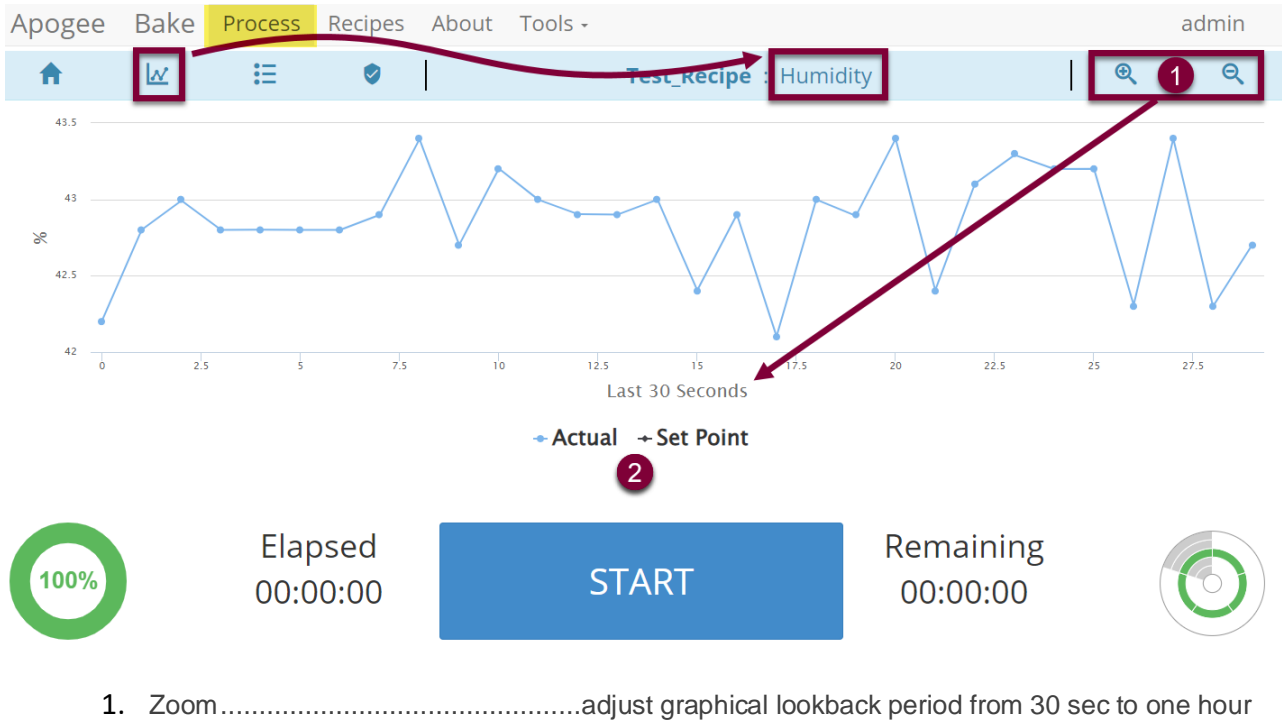

2. Data Selection ......display Actual values, Set Point values, or both

#### 3.4 **Process View Window – Summary View**

Summarizes the most recent process, including active processes. The *Process View Window* will also appear once an active process is completed.

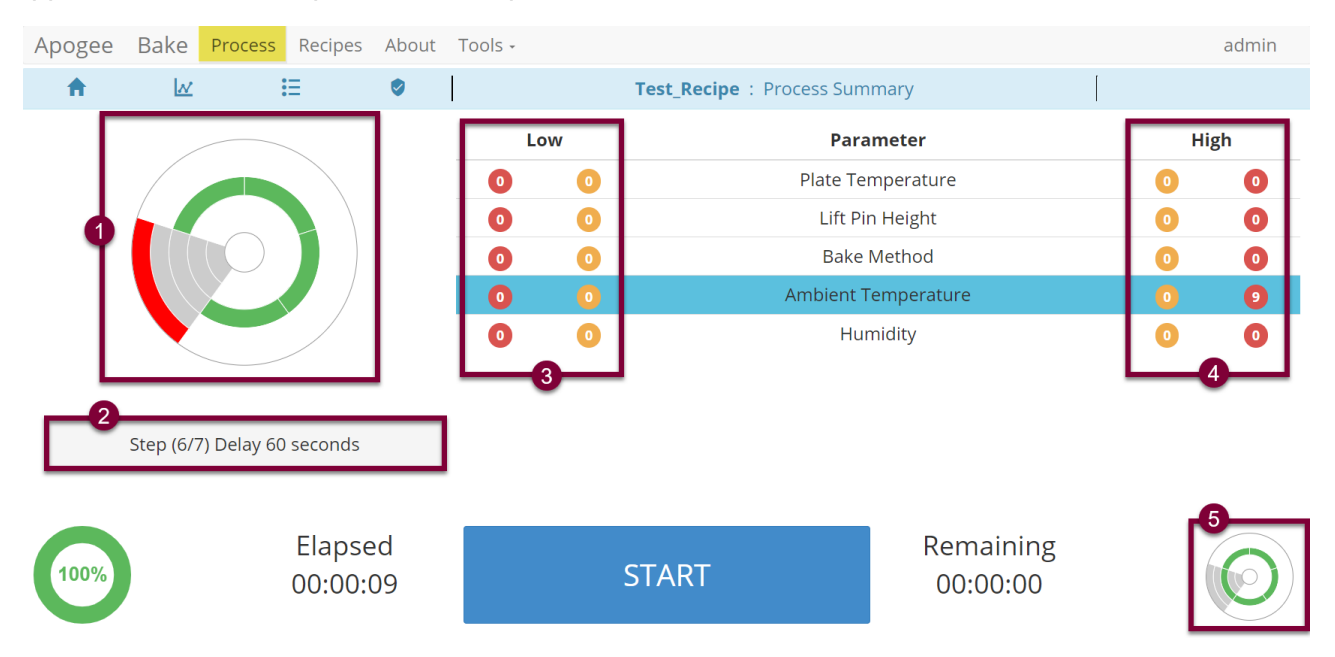

- 1. Process alert UI depicts parameter status indicators achieved during a given process.
- 2. Process state message describing most recent action and/or process errors encountered.
- 3. Seconds spent in critically low and warning low status.
- 4. Seconds spent in critically high and warning high status.
- 5. Process alert UI depicts current parameter status indicators (may differ from item 1).

# 4. <u>DataStream<sup>™</sup> Recipes Page</u>

Easily view, edit, and create recipes locally via the DataStream<sup>™</sup> graphical user interface or use the DataStream<sup>™</sup> Networking feature outlined in section 7 to upload and download recipes remotely.

#### 4.1 Recipe Management

Access to *Recipe Management* is controlled at the user profile level. If a user does not have sufficient privileges for a specific activity, the button for that activity will not be displayed.

| Apogee Bake     | Process | Recipes | About | Tools - | admin |
|-----------------|---------|---------|-------|---------|-------|
| Recipe Controls |         |         |       |         |       |
| Load            |         |         |       |         |       |
| New             |         |         |       |         |       |
| USB Upload      |         |         |       |         |       |

- 1. Load ...... Select an existing recipe to view, edit, or run.
- 2. New ...... Initiates creation of a new recipe.
- 3. USB Upload ..... Facilitates batch import of existing recipes.

#### 4.2 Load the Recipe List

Tap the *Load* button to access the recipe selection list which contains all available recipes by default. Use the search field to refine the list then tap the desired recipe name to load.

| Apogee          | Bake       | Process | Recipes    | About   | Tools - |  |  | admin           |
|-----------------|------------|---------|------------|---------|---------|--|--|-----------------|
| Recipe Controls |            |         | Recipe Sel | ection  |         |  |  |                 |
| C               | ancel      |         | test       |         |         |  |  | <b>Q</b> Search |
| Upload          |            |         | Test_Reci  | be      |         |  |  |                 |
| Downloa         | d All Reci | ipes    | Test_Red   | _Recipe |         |  |  |                 |

Once loaded, users can perform various actions on the recipe provided they have the necessary permissions and local control of the equipment. Note that recipes vary based on the type of equipment/recipe being loaded. For details on local control, review section 7.3 on Local Presence.

| Apoge  | e Bake        | Proce | Recipes      | About     | Tools - |   |                                |         |                                | admin |
|--------|---------------|-------|--------------|-----------|---------|---|--------------------------------|---------|--------------------------------|-------|
| Recipe | Controls      |       | Viewing Reci | pe- Test_ | Recipe  |   |                                |         |                                |       |
|        | Load          |       | Name         |           |         |   | Steps                          |         |                                |       |
|        |               |       | Test_Recipe  | 2         |         |   | 1                              | $\odot$ | Start iteration                |       |
| 1      | Run           |       | Notes        |           | 2       | æ | Disable temperature controller |         |                                |       |
|        | New           |       |              |           |         |   | 3                              | ж       | Set temperature to 95 °C       |       |
|        |               |       |              |           |         |   | 4                              | ж       | Bake using Contact method      |       |
| 2      | Edit          |       |              |           |         |   | 5                              | Ħ       | Set lift pins to 1 mm          |       |
| 3      | Delete        |       |              |           |         |   | 6                              | C       | Delay 60 seconds               |       |
|        | Upload        |       |              |           |         |   | 7                              | ₽       | Stop iteration after 1 time(s) |       |
| Downl  | oad All Recip | bes   |              |           |         |   |                                |         |                                |       |
| [      | Download      |       |              |           |         |   |                                |         |                                |       |

- 1. Run ......Directs user to the process page to begin the recipe.
- 2. Edit.....Allows for modification to existing recipes.
- 3. Delete.....Irreversible and requires action confirmation (see below).

#### 4.3 Basic Recipe Editor

All DataStream<sup>™</sup> equipped tools share the same core recipe-editing platform. Recipes are entered into the editor as a basic recipe, then converted to advanced recipes once executed.

| opogee Bak     | e Proce | ess Recipe | es About Tools -           |                   |              | admin                    |
|----------------|---------|------------|----------------------------|-------------------|--------------|--------------------------|
| ditor Controls |         | Editing R  | ecipe- Test_Recipe         |                   |              |                          |
| 2 Save         |         | Name T     | Test_Recipe                | 0                 | Note         | S                        |
| 3 Cancel !     |         | Plate Ten  | nperature 120              | •                 | °C           |                          |
|                |         | Step       | Time (seconds)             | Process Method    |              | Pin Height (mm)          |
| 4 Insert       |         | 1          | 60                         | Contact           |              | ~                        |
| ^              |         | 2          | 30                         | Contact           |              | ~                        |
|                |         | 3          | 30                         | Contact           |              | ~                        |
| · ·            |         | 4          | 60                         | Proximity         |              | ~                        |
| Delete         |         |            |                            |                   |              |                          |
| 5 Advanced     | ł       |            |                            |                   |              |                          |
| -              |         |            |                            |                   |              |                          |
|                |         | 1. Red     | cipe Editor UI             | Parameters and    | controls vai | ry between equipment ty  |
|                | -       | 2. Sav     | ,<br>ve                    | Overwrites existi | ng recipe.   |                          |
|                | 3       | 3. Car     | ncel                       | Discard changes   | to the recip | De.                      |
|                | 4       | 4. Edi     | tor Controls               | Vary with recipe/ | equipment    | type/selections in Recip |
|                |         |            | <ul> <li>Insert</li> </ul> | Add a recipe ste  | О.           |                          |

- Up/Down ......Reorder recipe steps
- Delete.....Delete the selected recipe. (\*irreversible)
- 5. Advanced<sup>1</sup>.....Convert a basic recipe to an advanced recipe.

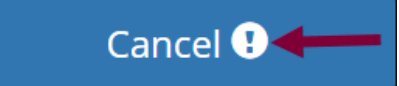

<sup>&</sup>lt;sup>1</sup> Access to the Advanced Recipe Editor is governed by user permissions. Recipe conversion cannot be reverted. Users without advanced editor access will be <u>unable</u> to interact with the recipe upon conversion.

Editor UI.

6. Action Confirmation ......Presents when data loss is possible and requires a secondary *confirmation* click within 3 seconds to proceed with the action.

#### 4.4 Advanced Recipe Editor

Advanced Recipe Editor access is reserved for expert users and employed when more detailed control over a process is necessary.

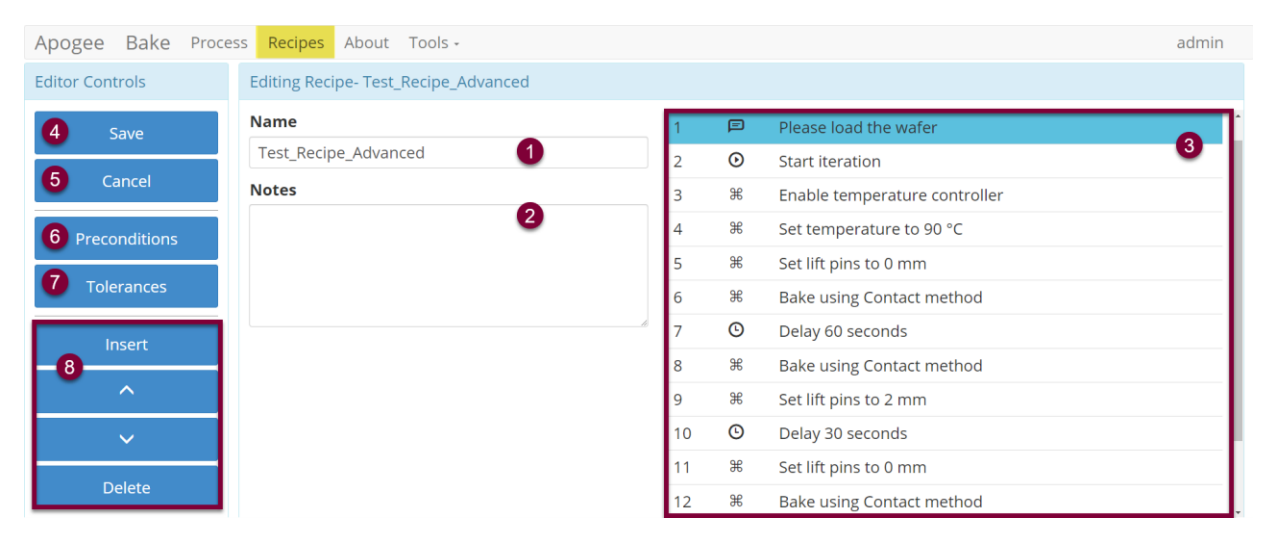

- 1. Recipe Name ......Identification of recipe via search and log files.
- 3. Steps .....Click the desired row twice to open the Step Editor.
- 4. Save<sup>2</sup>.....Overwrites existing recipe.
- 5. Cancel.....Discard changes to the recipe.
- 6. Preconditions .....Launches Precondition Editor.
- 7. Tolerances ......Displays Runtime Tolerance Editor.
  - Editor Controls.. Recipe Editor UI options vary between equipment.
  - Insert.....Add a recipe step.
  - Up/Down ......Reorder recipe steps.
  - Delete......Delete the selected recipe. (\*irreversible)

#### 4.5 Recipe Step Editor

| Apoge    | e Bake   | Proce | ss Recipes About Tools -           | admin                                                      |
|----------|----------|-------|------------------------------------|------------------------------------------------------------|
| Editor C | ontrols  |       | Editing Step - Please load the wat | ier                                                        |
| 1        | Undate   |       | Control                            | Parameters 5                                               |
|          | opulle   |       | User Notifications 3               | Title User Action Required                                 |
| 2        | 2 Cancel |       | Action                             | Body Please load the wafer                                 |
|          |          |       | Prompt User 4                      | · · · · · · · · · · · · · · · · · · ·                      |
|          |          |       |                                    |                                                            |
|          |          |       | Description                        |                                                            |
|          |          |       | Please load the wafer 6            |                                                            |
|          |          |       |                                    |                                                            |
|          |          | 1     | Lindata                            | Save values of regine step and return to Advanced Regine E |

- 1. Update ...... Save values of recipe step and return to Advanced Recipe Editor.
- 2. Cancel..... Discard changes and return to the Advanced Recipe Editor.
- 3. Control ...... Dropdown menu selection to define area of control.

<sup>2</sup> Users should define and employ a unique nomenclature strategy to avoid potential for accidental overwrite of recipes when a duplicate name is entered.

- 4. Actions...... Specifies the action a control will perform.
- 5. Parameters ...... Defines instruction for the control/action combination.
- 6. Description...... Compilation of step details for logs and display during recipe execution.

#### Examples:

| Control                                                                          | Parameters                             |
|----------------------------------------------------------------------------------|----------------------------------------|
| User Notifications                                                               | Title User Action Required             |
| Action<br>Prompt User                                                            | Body *enter prompts for the user here* |
| Description                                                                      |                                        |
| *enter prompts for the user here*                                                |                                        |
| <u>Control</u> : User Notification<br><u>Action</u> : Prompt User<br>Parameters: |                                        |

**Title:** User Action Required **Body:** \*enter prompts for user here\*

Description: \*enter prompts for user here\*

| Control                                                                                                    | Parameters                                              |         |
|----------------------------------------------------------------------------------------------------|---------------------------------------------------------|---------|
| Plate Temperature ~                                                                                                    | Value 90                                                | °C      |
| Action                                                                                                    |                                                         |         |
| Set ~                                                                                                    |                                                         |         |
| Description                                                                                                    |                                                         |         |
| Set temperature to 90 °C                                                                                                    |                                                         |         |
| <u>Control</u> : Plate Temperature<br><u>Action</u> : Set<br><u>Parameters</u> :<br>Valu                                                         | e: 90°C                                                 |         |
| Description: Set Temperature t                                                                                                    | to 90°C                                                 |         |
| Description: Set Temperature t                                                                                                    | Parameters                                              |         |
| Description:       Set Temperature t         Control       Lift Pins                                                                             | Parameters Step Size 2                                  | mm      |
| Description: Set Temperature t         Control         Lift Pins         Action                                                                  | Parameters Step Size 2 Direction Up                     | mm      |
| Description: Set Temperature t         Control         Lift Pins         Action         Step                                                     | Parameters       Step Size     2       Direction     Up | mm<br>~ |
| Description: Set Temperature t         Control         Lift Pins         Action         Step         Description                                 | Parameters       Step Size     2       Direction     Up | mm<br>v |
| Description: Set Temperature to         Control         Lift Pins         Action         Step         Description         Step lift pins Up 2 mm | Parameters       Step Size     2       Direction     Up | mm<br>v |

#### Description: Step lift pins up 2mm

#### 4.6 Preconditions

Preconditions are parameter/condition verifications that run prior to the start of a recipe. When preconditions are acceptable, the recipe will run normally. When preconditions are outside the specified range, the equipment will attempt to bring parameters inside the control range before beginning the process. When parameters cannot be brought into range, the equipment will abort the process.

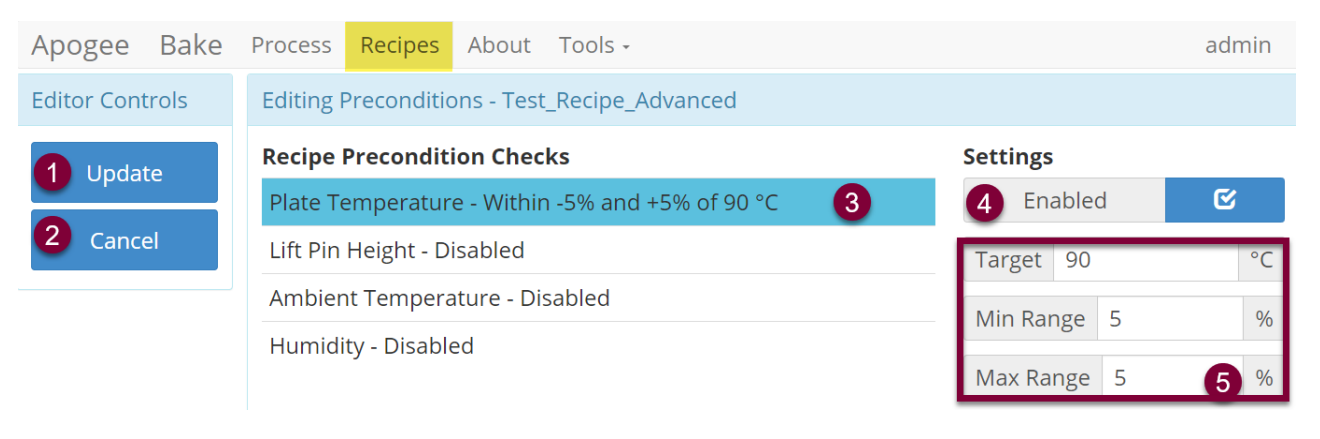

- 1. Update ......Save <u>all</u> preconditions and return to Advanced Recipe Editor.
- 2. Cancel......Discard changes and return to the Advanced Recipe Editor.
- 3. Precondition ...... The system parameter and details of requirements.
- 4. Enabled/Disabled<sup>3</sup>.....Toggle switch dictates whether the condition is evaluated.
- 5. Precondition Detail ......Define acceptable range –fields vary by parameter.

#### Precondition Verification Example:

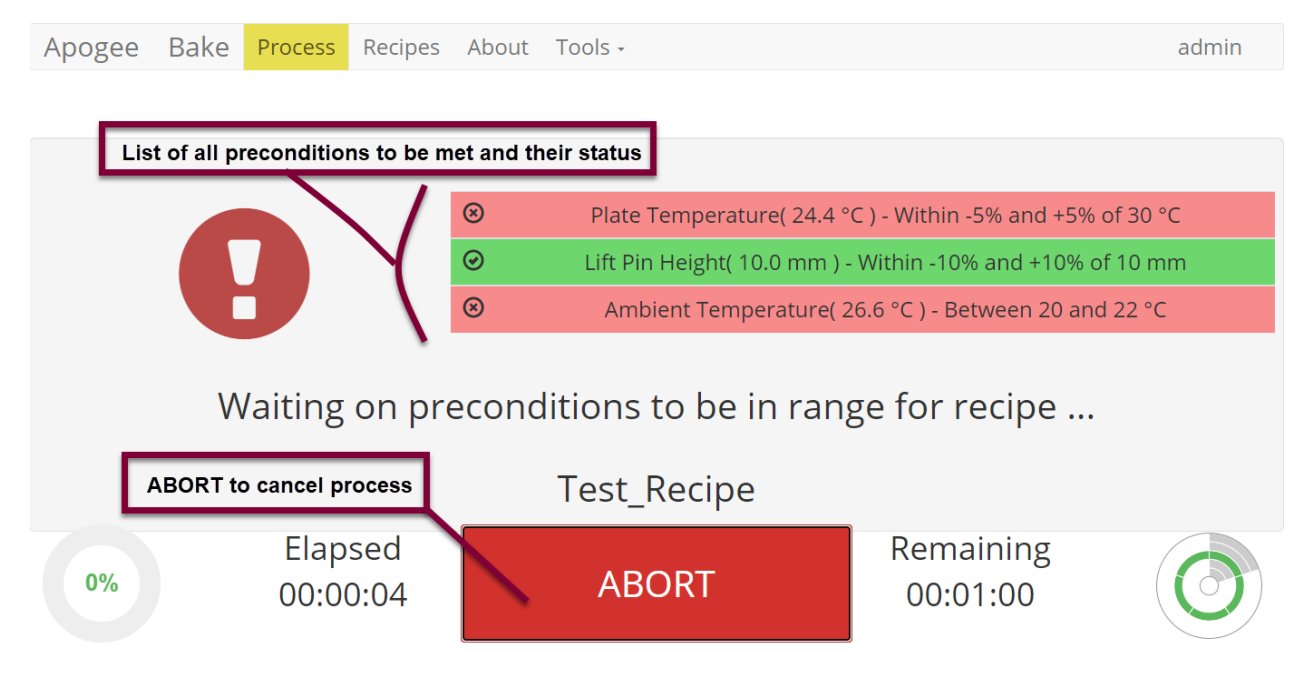

<sup>&</sup>lt;sup>3</sup> When disabled, the description will read *Disabled*.

### 4.7 Runtime Tolerance Editor

Runtime Tolerances drive *process alerts* on the **Process** and **Manual Control** pages. These are parameter/condition verifications that run during recipe execution.

| Apogee Bake     | Process Recipes About Tools -                                 | admin                 |
|-----------------|---------------------------------------------------------------|-----------------------|
| Editor Controls | Editing Runtime Tolerances - Test_Recipe                      |                       |
| 1 Update        | Recipe Runtime Tolerances     Abort on any Critical Tolerance | Settings<br>4 Enabled |
| Cancel          | Plate Temperature - Between -5% and +5%                       | Critically High 10 %  |
|                 | Lift Pin Height - Between -10% and +10%                       | Warning High 5 %      |
|                 | Ambient Temperature - Between 20 and 22 °C                    | Warning Low 5 %       |
|                 | Humidity - Between 35 and 45 %                                | Critically Low 10 5 % |

- 1. Update ...... Save <u>all</u> recipe tolerances and return to the Advanced Recipe Editor.
- 2. Cancel..... Discard changes and return to the Advanced Recipe Editor.
- 3. Tolerance...... The system parameter and details of requirements.
- 4. Enabled/Disabled<sup>4</sup>...... Toggle switch dictates whether the tolerance is evaluated.
- 5. Tolerance  $Detail^5$ ...... Define tolerance range fields vary between parameters.

#### 4.8 Process Alert User Interface

The *Process Alert Element* provides at-a-glance information regarding current system state(s) and leverages innate pattern recognition to facilitate quick identification of non-confirming data points. The design employs both color and position variations ensuring that data is unambiguous to colorblind users.

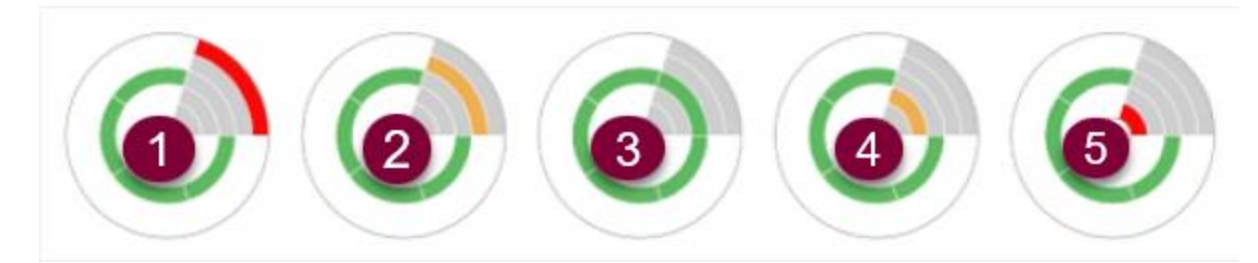

#### Alert

#### Rendered if the system parameter is...

- 1. Critically High .....above the allowable upper limit
- 2. Warning High .....above target range but within allowable limits
- 3. In Range ......within the target range
- 4. Warning Low .....below target range but within allowable limits
- 5. Critically Low.....below the allowable lower limit

#### A complete green circle is rendered when all parameters are within range.

<sup>&</sup>lt;sup>4</sup> When disabled, the description will display *Disabled* and Process Alerts will show as *In Range*.

<sup>&</sup>lt;sup>5</sup> Run time parameters are considered relative to the current set point (when associated) other parameters are absolute values.

| Low                                    | Parameter                                                               | Hig                | gh                |
|----------------------------------------|-------------------------------------------------------------------------|--------------------|-------------------|
| -00                                    | Plate Temperature                                                       |                    | 0                 |
| 0 0                                    | Lift Pin Height                                                         | 0                  | 0                 |
| 0 0                                    | Bake Method                                                             | 0                  | 0                 |
| 0 0                                    | Ambient Temperature                                                     | 0                  | 0                 |
| 0 0                                    | Humidity                                                                | 0                  | 0                 |
|                                        |                                                                         |                    |                   |
| Low                                    | Parameter                                                               | Hig                | gh                |
| Low                                    | <b>Parameter</b><br>Plate Temperature                                   | Hig                | gh<br>O           |
| Low<br>0 0<br>0 0                      | <b>Parameter</b><br>Plate Temperature<br>Lift Pin Height                | Hig<br>0<br>0      | gh<br>O<br>O      |
| Low<br>0 0<br>0 0<br>0 0<br>0 0        | Parameter<br>Plate Temperature<br>Lift Pin Height<br>Bake Method        | Hig<br>0<br>0      | gh<br>0<br>0      |
| Low<br>0 0<br>0 0<br>0 0<br>0 0<br>0 0 | ParameterPlate TemperatureLift Pin HeightBake MethodAmbient Temperature | Hig<br>0<br>0<br>0 | gh<br>0<br>0<br>0 |

When a value from the parameter list is selected, the associated quadrant of the *Process Alert Element* is shaded in gray.

#### 4.9 Iterations

Recipe iterations are controlled by selecting where the loop starts and how many times it should repeat. When more than one iteration is defined, the recipe will repeat all steps between the *Start Iteration* and *End Iteration* steps.

| Editor Controls | Editing Recipe- Test_Recipe |      |          |                               |
|-----------------|-----------------------------|------|----------|-------------------------------|
| Save            | Name                        | Step | s        |                               |
|                 | Test_Recipe                 | 1    | F        | Load Wafer                    |
| Cancel          | Notes                       | 2    | ₩        | Enable temperature controller |
| Braconditions   |                             | 3    | ₩        | Set temperature to 30 °C      |
| Preconditions   |                             | 4    | ⊙        | Start iteration               |
| Tolerances      |                             | 5    | ಱ        | Set lift pins to 4 mm         |
|                 |                             | 6    | ₩        | Bake using Contact method     |
| Insert          |                             | 7    | G        | Delay 60 seconds              |
| ^               |                             | 8    | <b>₽</b> | End iteration after 4 time(s) |
|                 |                             | 9    | æ        | Set lift pins to 2 mm         |
|                 |                             | 10   | ಱ        | Set temperature to 130 °C     |

The *Start Iteration* step can be moved or reordered within the recipe. The *End Iteration* step can be moved/reordered within the recipe and edited to define the number of desired iterations by double clicking the step.

| Apogee Bak | e Process     | Recipes      | About     | Tools -           | admin |
|------------|---------------|--------------|-----------|-------------------|-------|
| Editor     | Editing Itera | ation - End  | iteratior | n after 4 time(s) |       |
| Controis   |               |              |           |                   |       |
| Update     | 4             | , í          |           | teration Count 4  | times |
| Cancel     |               |              |           |                   |       |
|            | Descriptio    | n            |           |                   |       |
|            | End iterat    | tion after 4 | time(s)   |                   |       |

The **Process Summary > Recipe Progress** page indicates how many iterations have been completed during a process.

| Apogee   | Bake Pro | cess Recipes      | About    | Tools - |                               |                       | admin |
|----------|----------|-------------------|----------|---------|-------------------------------|-----------------------|-------|
| <b>A</b> |          | <b>:</b> =        | 0        |         | Test_Recipe : Recipe Pro      | ogress                |       |
| 6        | Ħ        |                   |          |         | Bake using Contact method     |                       | C     |
| 7        | ©        |                   |          |         | Delay 60 seconds              | /                     | 0     |
| 8        | ₽        |                   |          |         | End iteration after 4 time(s) |                       | 0     |
| 9        | Ħ        |                   |          |         | Set lift pins to 2 mm         |                       | 0     |
| 10       | æ        |                   |          |         | Set temperature to 130 °C     |                       | 0     |
|          |          |                   |          |         |                               |                       |       |
|          |          | Step / of         | 10       |         |                               | Iteration 1 of 4      |       |
| 1%       |          | Elapse<br>00:00:0 | ed<br>08 |         | ABORT                         | Remaining<br>00:04:55 |       |

Only advanced recipes support iterations. Steps within an individual iteration cannot be added or deleted.

# 5. <u>DataStream™ About Page</u>

|  |                                           | Cee<br>Ba                                                                                                    | ® Apoge<br>ake Plat                                      | ee™<br>e                                 |                                                   |                             |  |  |
|--|-------------------------------------------|----------------------------------------------------------------------------------------------------|----------------------------------------------------------|------------------------------------------|---------------------------------------------------|-----------------------------|--|--|
|  | Tool Name<br>Serial Numb<br>Local Time    | ber                                                                                                    | Tool Info –<br>Apogee E<br>123456<br>2022-07-29          | Bake<br>9 20:05                          | © 2022 Cost Effect                                | t, LLC                      |  |  |
|  | System Time<br>External Ade<br>MAC Addres | e (UTC)<br>dress<br>ss                                                                                                    | 2022-07-29 20:05<br>10.0.1.114                           |                                          | Processes Run<br>Manual Operations<br>User Aborts | Jsage<br>7<br>8<br>12       |  |  |
|  | Firmware<br>Web UI<br>Diego<br>Manny      | DataStream <sup>1</sup> System App           nware         20220721090612           b UI         20220727213957           go         20220526134543           nny         20160404142354 | pplications<br>9c1bea0<br>a91ae4d2<br>b6b6084<br>51e2e34 | System Aborts<br>Uptime<br>Last Downtime | 0<br>6<br>0                                       | hrs<br>hrs                  |  |  |
|  | Postal 20160<br>Softw                     |                                                                                                    | 04142634 2ebb797<br>re Update                            |                                          | Browser Name<br>Browser Version<br>Browser Size   | Chrome<br>103<br>1485 x 834 |  |  |

# 5.1 Tool Info

| Tool Nameequipment identifier displayed in upper left corner, *configured in settings |
|---------------------------------------------------------------------------------------|
| Serial Numberunique serial number assigned by Cee® during production                  |
| Local Timecurrent time as defined by local time zone offset                           |
| System Timecurrent coordinated universal time based on the equipment's system clock   |
| External AddressDHCP IP address assigned when connected to a network                  |
| MAC Addresshardware MAC Address for the external Ethernet port                        |
|                                                                                       |

# 5.2 DataStream<sup>™</sup> System Applications

A list of system applications is displayed alongside their respective version number(s).

- Firmware------facilitates real-time process controls and recipe execution Web UI -----manages all user interactions
- Diego-----displays the equipment's graphical user interface
- Manny -----controls user management activities
- Postal -----used to route emails to a configured SMTP server

### 5.3 Tool Usage

Processes Run-----Total number of processes completed Manual Operations----Total number of manual operations run by users User Aborts ------Total number of processes/commands aborted by users System Aborts------Total number of processes/commands aborted by the control system Uptime-----runtime since the last reboot

Last Downtime ------duration of time the equipment was powered off prior to boot up

#### 5.4 Client Info

Contains browser specific information useful for troubleshooting purposes.

#### 5.5 Software Update Utility

The Software Update Utility is accessible to equipment administrators by clicking the Software Update button located at the bottom of the **About** page.

Patch files are supplied to the Apogee<sup>TM</sup> equipment via upload from a remote computer (requires network connection) or files can be transferred to the root of a *FAT32 formatted* USB flash drive and manually loaded through the USB port on the equipment's rear utility panel.

Visit us <u>online</u> or contact <u>customer support</u> for details and to download the latest version of DataStream<sup>™</sup>.

# Software Update Utility

| Insert USB or Upload | Patch Files | Available Patch Files |
|----------------------|-------------|-----------------------|
|                      | Choose File | FirmwareUpdate.bsi    |
| Upload complete.     |             | DatastreamUpdate.bsi  |
| 3                    | Apply       |                       |
|                      | Home        | 5                     |

Please select a patch to apply

- 1. When updating from a remote computer, select *Choose File* to browse for patch files and select **Open**. (\*If updating via local USB, skip this step.)
- 2. Patch files identified by the equipment will be displayed under Available Patch Files.
- 3. Tap to highlight the desired patch file and click *Apply*.
- 4. Installation status and a detailed output of the process is compiled at the bottom of the page.
- 5. Tap the *Home* button to exit the Software Update Utility and return to the main application.

\*Once updates are applied, the equipment must be restarted for changes to take effect.

#### 5.6 Format USB for Equipment Compatibility

Please follow all organizational policies and procedures related to the use and preparation of portable drives for Apogee™ equipment.

# Apogee<sup>™</sup> equipment requires an 8GB (max) FAT32 Formatted USB Drive. Please consult with your Information Technology Department for assistance or contact <u>Cee® Customer Support</u>.

Once formatted, add a folder to the USB drive named *DATASTREAM* to complete the process. Your USB is now compatible for use with Apogee<sup>™</sup> equipment.

# 6. <u>DataStream™ Tools</u>

#### 6.1 Manual Control Activity

#### Tools > Manual Control

The Manual Control page is an advanced feature that allows users to run most operating processes outside of a recipe. This mode is useful for tasks such as prototyping processes, verifying equipment operation, and recovering from aborted processes. If the user has sufficient privileges, the Manual Control selection is available under the Tools menu. See sections 8-11 for details on equipment specific controls.

If using remote feature, the user must have confirmed their local presence to execute manual commands. See section 7.3 for more detail on Local Presence.

#### 6.2 Log Browser Activity

#### Tools > Log Browser

The *Log Browser* activity is an advanced feature that allows users to download process logs formatted as .xlsx or. json. Logs can be loaded to a USB drive inserted into the rear utility panel of the Apogee<sup>™</sup> equipment or accessed via remote connection (see section 7 on DataStream<sup>™</sup> Remote Access for more detail.)

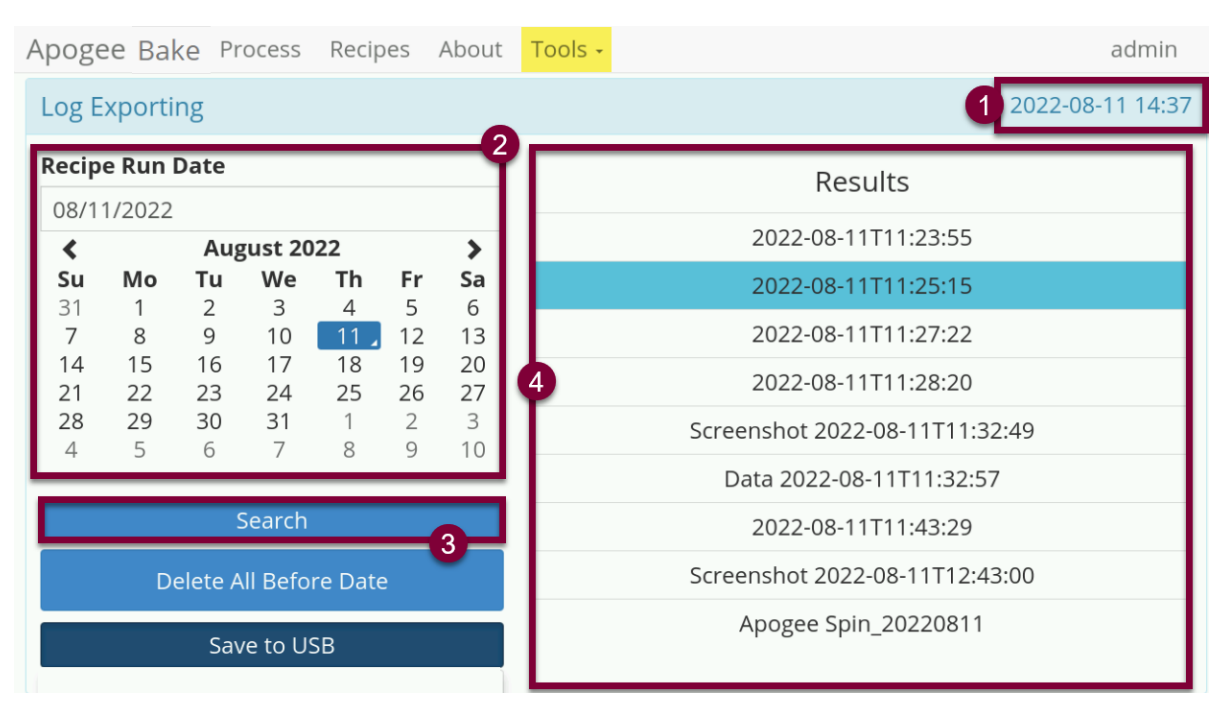

#### Search

- 1. The equipment's local date & time serve as the reference point for all searches.
- 2. Manually key in the desired date or select one from the calendar widget.
- 3. Tap search to query the equipment for all records on the specified date.
- 4. Search results appear in a list format to the right of the screen.

#### Download

Users with sufficient permissions can export log files from the physical equipment to an appropriately formatted USB drive. Review section 5.6 for details on how to Format USB for Equipment Compatibility.

| A                          | poge            | e Bal     | ke Pr    | rocess   | Recipe   | S        | About    | Tools -                  | admin                          |  |  |  |
|----------------------------|-----------------|-----------|----------|----------|----------|----------|----------|--------------------------|--------------------------------|--|--|--|
|                            | Log Ex          | porti     | ng       |          |          |          |          |                          | 2022-08-11 14:37               |  |  |  |
| Recipe Run Date 08/11/2022 |                 |           |          |          |          |          |          |                          | Results                        |  |  |  |
| I                          | ۲.              |           | Aus      | gust 20  | 22       |          | ->       |                          | 2022-08-11T11:23:55            |  |  |  |
| I                          | <b>Su</b><br>31 | <b>Mo</b> | Tu<br>2  | We       | Th<br>4  | Fr       | Sa<br>6  |                          | 2022-08-11T11:25:15 3          |  |  |  |
| I                          | 7               | 8         | 9        | 10       | 11.7     | 12       | 13       |                          | 2022-08-11T11:27:22            |  |  |  |
|                            | 14<br>21        | 15<br>22  | 16<br>23 | 17<br>24 | 18<br>25 | 19<br>26 | 20<br>27 |                          | 2022-08-11T11:28:20            |  |  |  |
| I                          | 28              | 29        | 30       | 31       | 1        | 2        | 3        |                          | Screenshot 2022-08-11T11:32:49 |  |  |  |
| ŀ                          | 4               | 5         | 0        | /        | °        | 9        | 10       | Data 2022-08-11T11:32:57 |                                |  |  |  |
|                            |                 |           |          | Search   | 2        |          |          | 2022-08-11T11:43:29      |                                |  |  |  |
|                            |                 | De        | elete A  | All Befo | re Date  |          |          |                          |                                |  |  |  |
|                            | Save to USB 4   |           |          |          |          |          |          |                          |                                |  |  |  |
|                            | XLSX            |           |          |          |          |          |          |                          |                                |  |  |  |
|                            | RAW             |           |          |          |          |          |          |                          |                                |  |  |  |

- 1. Select a date from the calendar widget.
- 2. Click Search to query for logs on the desired date.
- 3. Select the Data log(s) from the list of results.
- 4. Select Save to USB and select the desired file format.
- 5. Remove USB and manually load files onto an approved local computer for review.

#### 6.3 Settings

#### **User Profile Settings**

Users with individual (non-shared) access can edit their personal profiles.

| Apogee | Bake              | Process | Recipes     | About      | Tools -    |               |            |           | Jane      |
|--------|-------------------|---------|-------------|------------|------------|---------------|------------|-----------|-----------|
| 1      |                   |         | User Profil | e : admir  | ٦          |               |            |           |           |
|        | °                 |         | New Pass    | word       |            |               |            |           |           |
|        | $\mathbf{\times}$ |         |             |            | 2          |               |            |           |           |
|        | 101               |         | user@ma     | ilserver.1 | tld 3      |               |            |           |           |
|        | $\bigcirc$        |         | User Note   | s          |            |               |            |           |           |
|        |                   |         | Administ    | rators m   | ay enter r | notes from th | ne User Ma | anagement | activity. |
|        |                   |         |             |            |            | Upd           | ate 5      |           |           |

- 1. Profile Settings.....Navigate to Tools > Settings then select the profile icon.
- 2. New Password<sup>6</sup>.....Create a password and satisfy the validation prompt.
- 3. Email.....Used throughout the system to send user defined notifications.
- 4. User Notes.....Defined by user administrators (covered in the next section).
- 5. Update ......Saves *all* profile settings defined within the activity.

\*Changes are effective upon the user's next login.

# **Tool Settings**

| Apogee | Bake     | Process | Recipes                            | About                 | Tools -         |   |        |   | admin |
|--------|----------|---------|------------------------------------|-----------------------|-----------------|---|--------|---|-------|
|        | <b>≜</b> |         | Tool Setting                       | gs                    |                 |   |        |   |       |
| 0      | ₩<br>₩   |         | Tool Name<br>Apogee™<br>Local Time | e<br>Bake<br>e Zone O | 2<br>ffset<br>3 |   |        |   |       |
|        | 0        |         | SSL Encryp<br>Disabled             | otion (ht             | tps)            | 5 |        |   | v     |
|        |          | i       |                                    |                       |                 |   | Update | 6 |       |

1. Tools Settings ......Navigate to Tools > Settings then select the gears icon.

<sup>&</sup>lt;sup>6</sup> Leave the password field blank while updating other settings to ensure the password is *not* changed.

- 2. Tool Name<sup>7</sup>.....Identifier displayed in the upper left corner of the screen.
- 3. Local Time Zone Offset ......Used to set the local time on the tool according to UTC<sup>8</sup>.
- 4. SSL Encryption<sup>9</sup> (https) ......Controls network access to the equipment.
- 5. Tool Specific Settings......See individual equipment sections for detail.
- 6. Update ......Saves <u>all</u> equipment settings defined within the activity.

# \*Once updates are applied, the equipment must be restarted for changes to take effect.

#### **Mail Settings**

| Process Recipes About Tools - ad | min                                                                                                    |  |  |  |  |  |  |  |
|----------------------------------|----------------------------------------------------------------------------------------------------|--|--|--|--|--|--|--|
| Postal SMTP Settings             |                                                                                                    |  |  |  |  |  |  |  |
| Host                             |                                                                                                    |  |  |  |  |  |  |  |
| mailhost.tld 2                   |                                                                                                    |  |  |  |  |  |  |  |
| 465 3                            |                                                                                                    |  |  |  |  |  |  |  |
| Username                         |                                                                                                    |  |  |  |  |  |  |  |
| Password 4                       |                                                                                                    |  |  |  |  |  |  |  |
|                                  |                                                                                                    |  |  |  |  |  |  |  |
| Update 6                         |                                                                                                    |  |  |  |  |  |  |  |
|                                  | Process Recipes About Tools - ad<br>Postal SMTP Settings<br>Host<br>mailhost.tld 2<br>Port<br>465 3<br>Username<br>username@mailhost.tld 4<br>Password<br>5<br>Update 6 |  |  |  |  |  |  |  |

- 1. Mail Settings .....navigate to Tools > Settings then select the mail icon
- 2. Host.....the SMTP server that mail is sent from
- 3. Port.....server defined defaults for SMTP are 587 and 465 for SSL
- 4. Username ......defined by the mail server's administrator
- 5. Password.....sent to the server during mail submission
- 6. Update.....saves all mail settings defined within the activity

\*Once updates are applied, the equipment must be restarted for changes to take effect.

\*Cost Effective Equipment, LLC does not provide an SMTP server or access to a server for individual equipment.

#### **User Management**

The User Management activity is a limited access permission that allows for administrative control over all individual and shared user accounts on the equipment.

<sup>&</sup>lt;sup>7</sup> If a name is not provided the tool will default to Apogee™.

<sup>&</sup>lt;sup>8</sup> Find your UTC (Universal Coordinated Time) offset.

<sup>&</sup>lt;sup>9</sup> When enabled, the equipment can be accessed from both https and http.

| Apogee Bake Process Recipes Ab | out Tools -  |                                               | admin |
|--------------------------------|--------------|-----------------------------------------------|-------|
| User Managem                   | nent         |                                               |       |
| <mark>،</mark> ٥               | Active Users | 3 User Profile                                |       |
|                                | Jane         | Password                                      |       |
|                                | a admin      | Email user@mailserver.tld                     |       |
| ()                             | eng          | *Enter notes relevant to the user or profile. |       |
|                                | f            | Permissions                                   |       |
|                                | op 🗸         | Shared Account 😧 🍟                            | 0     |
|                                |              | Basic Recipe Editing 😡                        | 0     |
|                                | New 5        | Advanced Recipe Editing 🔂                     | ¢     |
|                                | Save 0       | Export Log Files                              | C     |
|                                |              | Manual Tool Control 😧                         | C     |
|                                | _            | Remote Recipe Preparation 😡                   | 0     |
|                                |              | Tool Administrator 😧                          | C     |
|                                |              | User Administrator 🛛                          | 0     |

- 1. User Settings ......Navigate to Tools > Settings then select the users icon.
- 2. Active Users......All system users select the user profile you wish to edit.
- 3. User Profile ......Administrator access to edit user information.
- 4. User Permissions.......Define the activities a user will be able to access and perform.
- 5. New .....Create a new user.
- 6. Save ......Saves all user settings defined within the activity.
- 7. Delete ......Remove users who no longer require access to the equipment.

\*Changes are effective upon the user's next login.

| Apogee | Bake Proce | ss Recipes | About Tools -             |   |                                                                                                    |  |
|--------|------------|------------|---------------------------|---|----------------------------------------------------------------------------------------------------|--|
|        | 1          | User Manag | gement                    |   |                                                                                                    |  |
|        | °,         |            | Active Users              |   | User Profile                                                                                                    |  |
|        | $\sim$     |            | Jane                      | Î | Password                                                                                                    |  |
|        | <u>101</u> |            | а                         | _ | Confirm Password 3                                                                                                    |  |
|        | 0          |            | admin                     | _ | Please ensure the passwords match                                                                                                    |  |
|        | 0          |            | eng                       | _ | Email 4                                                                                                    |  |
|        |            |            | f                         |   | User notes                                                                                                    |  |
|        |            |            | op                        |   |                                                                                                    |  |
|        |            |            |                           | _ | Permissions —                                                                                                    |  |
|        |            |            | New 1                     |   | Shared Account                                                                                                    |  |
|        |            |            | New 1<br>Save 7           |   | Basic Recipe Editing                                                                                                    |  |
|        |            |            | New 1<br>Save 7<br>Delete |   | Basic Recipe Editing 😡<br>Advanced Recipe Editing 🕄                                                                                                    |  |
|        |            |            | Save 7                    | _ | Basic Recipe Editing <b>O</b><br>Advanced Recipe Editing <b>O</b><br>Export Log Files <b>O</b>                                                                      |  |
|        |            |            | New 1<br>Save 7<br>Delete |   | Shared Account 👽<br>Basic Recipe Editing 🕶<br>Advanced Recipe Editing 🕶<br>Export Log Files 🕶<br>Manual Tool Control 🕶                                              |  |
|        |            |            | New 1<br>Save 7<br>Delete |   | Shared Account 👽<br>Basic Recipe Editing 🕶<br>Advanced Recipe Editing 🕶<br>Export Log Files 🕶<br>Manual Tool Control 🕶<br>Remote Recipe Preparation 🕶               |  |
|        |            |            | New 1<br>Save 7<br>Delete |   | Basic Recipe Editing<br>Advanced Recipe Editing<br>Export Log Files<br>Manual Tool Control<br>Remote Recipe Preparation<br>Tool Administrator                       |  |
|        |            |            | New 1                     |   | Basic Recipe Editing<br>Advanced Recipe Editing<br>Export Log Files<br>Manual Tool Control<br>Remote Recipe Preparation<br>Tool Administrator<br>User Administrator |  |

Add New User

ŀ

- 1. In the User Management activity, tap New.
- 2. Enter a unique username (must be at least one character and contain no spaces).
- 3. Create the user's password and then re-enter for verification purposes.
- 4. Enter the user's email address (if-applicable).
- 5. Enter relevant user notes which are displayed to the user within the user profile activity.
- 6. Assign permissions by checking the box for each access need.
- 7. Click Save to move the user profile into production facilitating access to the equipment.

#### **Edit User Permissions**

| Apogee | Bake         | Process | Recipes   | About  | Tools -   |                                               | admin |
|--------|--------------|---------|-----------|--------|-----------|-----------------------------------------------|-------|
|        | 1            |         | User Mana | gement |           |                                               |       |
|        | <b>°</b>     |         |           | Act    | ive Users | User Profile                                  | _     |
|        | $\mathbf{X}$ |         |           |        | lane      | Username eng                                  |       |
|        |              |         |           |        | a         | Password                                      |       |
|        |              |         |           | a      | Idmin     | Email user@mailserver.tld                     |       |
|        | $\bigcirc$   |         | 1         |        | eng       | *Enter notes relevant to the user or profile. |       |
|        |              |         | _         |        | f         | Permissions                                   |       |
|        |              |         |           |        | ор        | , Shared Account 🛛                            |       |
|        |              |         |           |        |           | Basic Recipe Editing 🛛 🔹                      |       |
|        |              |         |           | _      | New       | Advanced Recipe Editing 🛛 🕑                   |       |
|        |              |         | 4         |        | Save      | Export Log Files 😡                            |       |
|        |              |         |           |        | Delete    | Manual Tool Control 😡 🐨                       |       |
|        |              |         |           |        |           | Remote Recipe Preparation 😡 🔹                 |       |
|        |              |         |           |        |           | Tool Administrator 9 😪                        |       |
|        |              |         |           |        |           | User Administrator 🛛 🔹                        |       |

- 1. Select a user from the Active Users list.
- 2. Edit User Profile Data as needed.
  - usernames cannot be modified.
  - leave password field blank to avoid changes to current password
- 3. Enable or disable permissions as needed.
- 4. Click Save to move changes into production.

#### \*Changes are effective upon the user's next login.

#### **Delete a User**

When deleting users, it's important to note that this change is irreversible. Users are unable to delete their own account. Before deleting an administrator's account, the administrator permissions must be removed.

| Apogee | Bake Pr      | rocess                                                                | Recipes                            | About   | Tools -    |               |                            |                   |  |   | admin |
|--------|--------------|-----------------------------------------------------------------------|------------------------------------|---------|------------|---------------|----------------------------|-------------------|--|---|-------|
|        | <b>≜</b>     |                                                                       | User Mana                          | agement |            |               |                            |                   |  |   |       |
|        | <b>°</b>     |                                                                       |                                    | Ac      | tive Users |               | User Profile               |                   |  |   |       |
|        | $\mathbf{X}$ |                                                                       | Jane                               |         |            | Username Jane |                            |                   |  |   |       |
|        |              | a                                                                     |                                    |         |            |               | Password                   |                   |  |   |       |
|        | admin        |                                                                       |                                    |         |            |               | Email                      |                   |  |   |       |
|        | U            | eng Administrators may enter notes from the User Management activity. |                                    |         |            |               |                            |                   |  |   |       |
|        |              |                                                                       |                                    |         | f          |               | Permissions                |                   |  |   |       |
|        |              |                                                                       |                                    |         | ор         |               | Shared Acc                 | ¢                 |  |   |       |
|        |              |                                                                       |                                    |         | New        |               | Basic Recipe Editing 🚱 🛛 🕑 |                   |  |   |       |
|        |              |                                                                       |                                    |         | Save       |               | Advanced R                 | ecipe Editing 🛛   |  | 0 |       |
|        |              |                                                                       |                                    | G       | Delete !   |               | Export Log                 | Files 😧           |  | C |       |
|        |              |                                                                       | Confirm permanent deletion of user |         |            |               | Manual Too                 | l Control 😡       |  | C |       |
|        |              |                                                                       |                                    |         | Jane       |               | Remote Ree                 | ipe Preparation 😡 |  | 0 |       |
|        |              |                                                                       |                                    |         |            |               | Tool Admin                 | istrator 🖌        |  | C |       |
|        |              |                                                                       |                                    |         |            |               | User Admin                 | istrator 😡        |  | 0 |       |

- 1. Select a user from the Active Users list.
- 2. Click Delete.
  - Action Confirmation is required.

#### **Change System Time**

Under ordinary conditions the UTC timestamp would be established automatically upon network connection. When network connection is not possible, the *Change System Time* activity provides a simple and straightforward method for accomplishing this task.

| Apogee Bake Process | Recipes About Tools -                             | admin |  |  |  |  |  |
|---------------------|---------------------------------------------------|-------|--|--|--|--|--|
|                     | Change System Time                                |       |  |  |  |  |  |
| <b>°</b>            | Enter new UTC time in format: YYYY-MM-DD HH:MM:SS |       |  |  |  |  |  |
|                     | 2                                                 |       |  |  |  |  |  |
| 101                 | Change Time 3                                     |       |  |  |  |  |  |
|                     |                                                   |       |  |  |  |  |  |

- 1. Time Settings.....Navigate to Tools > Settings then select the time icon.
- 2. UTC Field .....Enter the local time in the format defined.
- 3. Change Time .....Updates system time and moves entry into production.

#### 6.4 Diagnostics

Apogee<sup>™</sup> equipment features a read-only diagnostic interface to aid equipment administrators in troubleshooting potential malfunctions. To access diagnostics, navigate to **Tools > Diagnostics**.

The data output within the Diagnostic Interface varies by equipment and it is normal for some fields to indicate *null* or *undefined*. Please contact <u>Cee® Customer Support</u> with questions.

# 7. DataStream<sup>™</sup> Remote Access

A key feature of the DataStream<sup>™</sup> system is the ability to remotely view and control the equipment. Remotely connected users can view real-time parameters, create & edit recipes, view equipment information, and download log files. Every function available from the local user console is available via remote network connection. Additionally, there are some functions only available by remote connection.

#### 7.1 Connecting to DataStream<sup>™</sup>

# In this section, *host* refers to the Apogee<sup>™</sup> Equipment and *client* refers to the remote workstation.

Setting up a DataStream<sup>™</sup> network connection is a relatively straightforward process, however those inexperienced with configuring network assets or lacking necessary privileges, should contact their local system administrator for assistance.

To utilize the DataStream<sup>™</sup> network feature, the host must be connected to an active network via the Ethernet port on the rear of the equipment. The host and client must be on the same subnet. If the network has a firewall, a port must be opened to allow the host and client to communicate.

Equipment is configured as DHCP by default meaning the network will assign the host an IP address once connected. The IP address can be found under the **About** tab on the DataStream<sup>™</sup> GUI. Once connected to the network, the DataStream<sup>™</sup> network can be accessed by opening a browser window and entering the host IP address. The user will be required to enter their login credentials to access host functions.

#### 7.2 Remote Recipe Editing

Remote users retain their local recipe editing capabilities. In addition, they are able to download recipes from the host equipment to their local client and upload recipes from their local client to the host machine. This provides an effective method of ensuring recipes are available and consistent across all equipment.

#### **Download Recipes**

From the Recipes tab select *Download All Recipes* to extract a zip file of all recipes on the equipment or select **Load** to select individual recipes for download.

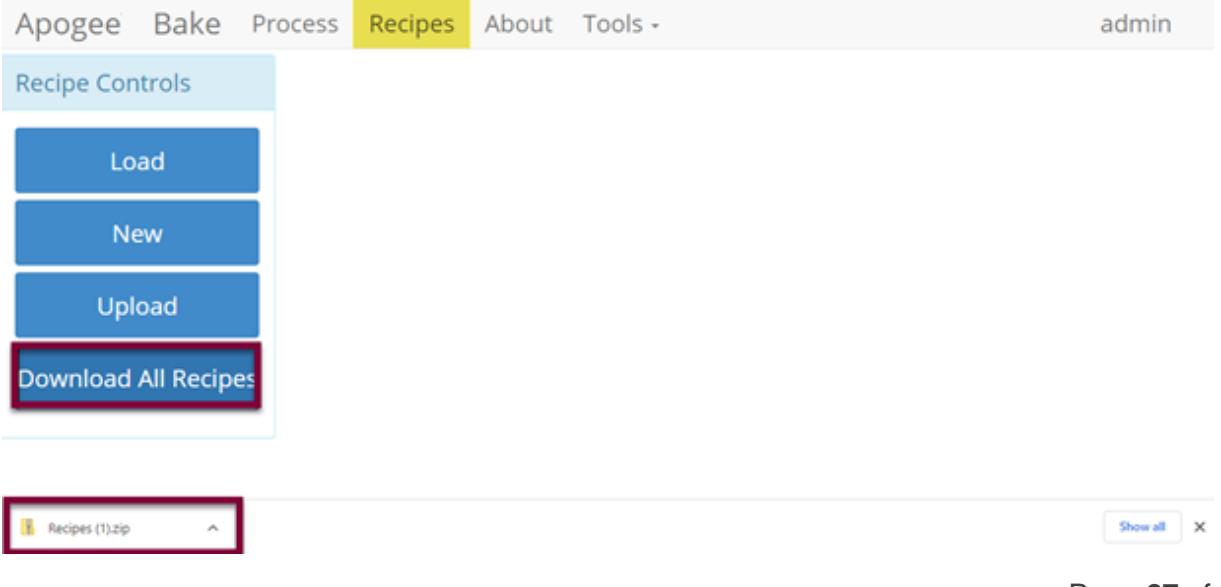

#### **Upload Recipes**

| ecipe Controls      | Open                        |                                                                                                    |                  |                  | ×    |
|---------------------|-----------------------------|----------------------------------------------------------------------------------------------------|------------------|------------------|------|
|                     | ← → × ↑ 📑 > This PC > Deskt | op > recipes > thermal                                                                                                    | ڻ ~              | 🔎 Search thermal |      |
|                     | Organize 👻 New Kolder       |                                                                                                    |                  |                  |      |
| Load                | This PC                     | ^ Name                                                                                                    | Date modified    | Туре             | Size |
|                     |                             | a ua.json                                                                                                    | 8/1/2022 4:04 PM | JSON File        | 1 KB |
|                     | Deskton                     | / buejson                                                                                                    | 8/1/2022 4:04 PM | JSON File        | 1 KB |
| New                 | J CEMOP                     | and the second second s | 8/1/2022 4:04 PM | JSON File        | 1 KB |
|                     |                             | arange.json                                                                                                    | 8/1/2022 4:04 PM | JSON File        | 1 KB |
|                     |                             | purple_new.json                                                                                                    | 8/1/2022 4:04 PM | JSON File        | 1 KB |
| Upload              |                             | red.json                                                                                                    | 8/1/2022 4:04 PM | JSON File        | 1 KB |
|                     |                             | Test_Red_Recipe.json                                                                                                    | 8/1/2022 4:04 PM | JSON File        | 1 KB |
|                     |                             | Test_Recipe.json                                                                                                    | 8/1/2022 4:04 PM | JSON File        | 3 KB |
| wolcad All Pecipes  |                             | Test_Recipe_Advanced.json                                                                                                    | 8/1/2022 4:04 PM | JSON File        | 1 KB |
| wilload All Recipes |                             | test_test_json                                                                                                    | 8/1/2022 4:04 PM | JSON File        | 1 KB |
|                     |                             | jyellow.json                                                                                                    | 8/1/2022 4:04 PM | JSON File        | 1 KB |
|                     |                             |                                                                                                    |                  |                  |      |
|                     |                             | v «                                                                                                    |                  |                  | >    |
|                     | File name: numle n          | ewison                                                                                                    | ~                | All Files (*.*)  | ~    |

- 1. Navigate to the Recipes Tab.
- 2. Select upload and navigate to the desired folder or files.
- 3. Select the recipes to upload and click Open.

Upon successful import, the *Basic Recipe Editor* activity for the imported recipe will open and a *Recipe Upload Complete!* message is displayed.

| Apogee Bake         | Process | Recipes A    | About Tools - |                |    |   | Recipe upload complete |
|---------------------|---------|--------------|---------------|----------------|----|---|------------------------|
| Recipe Controls     | Viewir  | ng Recipe- I | purple_new    |                |    |   |                        |
| Load                | Name    | purple_n     | new           | Notes          |    |   |                        |
| Prepare             | Plate   | Temperatu    | re 180        |                | °C |   |                        |
| Nov                 | Step    | Time         | (seconds)     | Process Method |    |   | Pin Height (mm)        |
| New                 | 1       | 60           |               | Contact        |    | ~ |                        |
| Edit                |         |              |               |                |    |   |                        |
| Delete              |         |              |               |                |    |   |                        |
| Upload              |         |              |               |                |    |   |                        |
| Download All Recipe | s       |              |               |                |    |   |                        |
| Download            |         |              |               |                |    |   |                        |

If the imported recipe already exists on the equipment, the import will fail, and the following message will display:

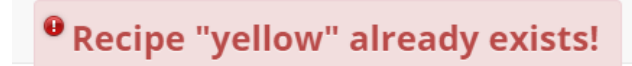

#### 7.3 Local Presence

For safety reasons, users must verify their presence locally before running recipes or executing manual commands. Only one user can have control of the equipment at a given time.

When using the equipment without a verified local presence, the omni-button will be locked. All actions that impact equipment conditions are disabled. Blocked actions include recipe preparation, running recipes, aborting recipes, and executing manual commands.

**Local Presence Unverified** – The orange *locked* omni-button indicates that the user does not have control of the machine.

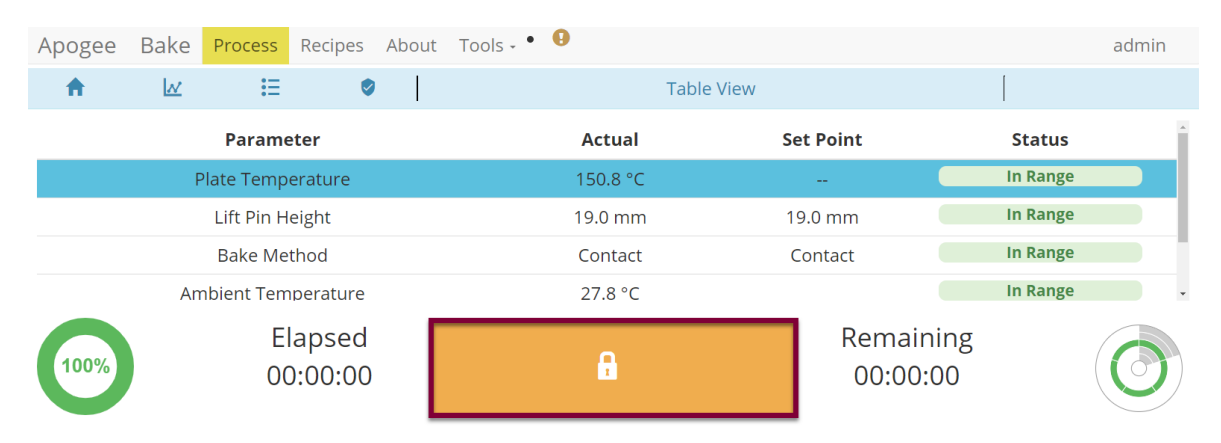

<u>Verifying Local Presence</u> – Click the omni-button to initiate the request for control of the equipment. The red *unlocked* omni indicates that a request is in process and triggers the blue local presence button on the Apogee<sup>™</sup> machine to flash. Press the flashing Local Presence button to finalize the control request.

When multiple users are seeking simultaneous local control of a single device, the user who most recently requested control will receive access when the local presence button is pressed.

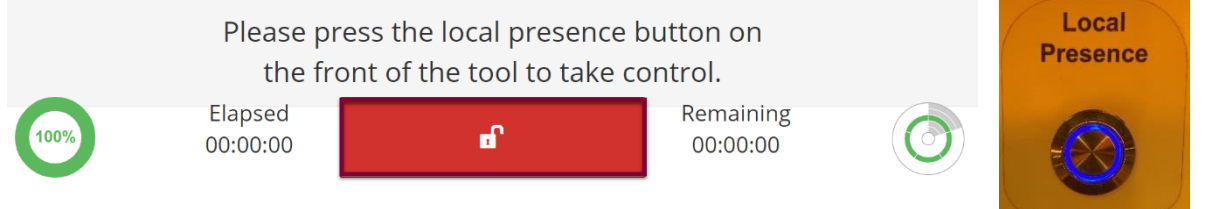

#### 7.4 Remote Preparation

Users with sufficient privileges can remotely prepare equipment to run a recipe. This feature is useful for preconditions and parameters that take a significant amount of time such as bake plate and platen temperatures. To initiate this feature, navigate to the **Recipes** tab, click **Load** to access the recipes list, and select the desired recipe, then click **Prepare**.

| Apogee Bake     | Proce | ss Recipes   | About Tools -     |                           |    |       | a               | dmin |
|-----------------|-------|--------------|-------------------|---------------------------|----|-------|-----------------|------|
| Recipe Controls | V     | iewing Recip | e- TestRed_Recipe |                           |    |       |                 |      |
| Load            | Ν     | ame Test_    | Red_Recipe        |                           |    | Notes |                 |      |
| Prepare         | Р     | ate Tempera  | ture 180          |                           | °C |       |                 | 10   |
| Run             |       | Step Tir     | ne (seconds)      | Process Method<br>Contact |    | ~     | Pin Height (mm) |      |
| New             |       |              |                   |                           |    |       |                 |      |

\*Preparation processes cannot be initiated when the equipment is already in use.

**Local Display** – When a *Prepare* command is entered, the user or device with active control of the machine receives an alert. This prompt includes the user and recipe to be prepared. The user with active control of the machine can refuse the request by selecting *Abort* or accept the request by tapping *OK*.

In the absence of a response, the equipment will auto-accept the request after two minutes.

| User (admin) attempting to set temperature for recipe: |
|--------------------------------------------------------|
| TestRed_Recipe                                         |
| Press OK to continue or ABORT to cancel.               |
| ОК                                                     |
| 00:00:01                                               |
| Recipe Preparation Abort                               |

<u>**Preparation In Process**</u> – progress toward the specified precondition(s) is displayed to the user with verified local presence.

| Apogee | Bake | Process | Recipes            | About  | Tools -     |                          |                                     | admin      |
|--------|------|---------|--------------------|--------|-------------|--------------------------|-------------------------------------|------------|
|        |      |         |                    |        |             |                          |                                     |            |
|        |      |         |                    |        |             |                          |                                     |            |
|        |      |         |                    |        | $\otimes$   | Plate Temperature( 130.0 | °C ) - Within -5% and +5% of 180 °C |            |
|        |      |         |                    |        |             |                          |                                     |            |
|        |      |         |                    |        |             |                          |                                     |            |
|        |      | ,       | M = :+:            |        |             |                          | fannsing                            |            |
|        |      | 1       | vaiting            | gon    | oreconditio | ns to be in range        | for recipe                          |            |
|        |      |         |                    | (      | PREHEAT) -  | TestRed_Recip            | e                                   |            |
| 100%   |      | (       | Elapsed<br>00:00:1 | b<br>8 |             | ABORT                    | Remaining<br>00:00:00               | $\bigcirc$ |

<u>**Preparation Complete**</u> – indicates that the equipment has reached all specified preconditions and the recipe can be initiated. Upon clicking **OK** the user is directed to the *Process* screen to begin the recipe.

| TestRed_l          | Recipe   |
|--------------------|----------|
| Ready to           | run!     |
| ОК                 | 00:00:02 |
| Recipe Preparation | 00.00.02 |

# \*During recipe preparation the Prepare and Run commands are disabled to ensure no interruption to precondition processes.

#### 7.5 Remotely Running a Recipe

For safety reasons, users must verify their presence locally before running recipes or executing manual commands. Only one user can have control of the equipment at a given time. Please review section 7.3 on Local Presence to familiarize with the local presence feature.

Following completion of recipe preparation, the user will be directed to the *Process* page to initiate the recipe by clicking *Start*.

| Apogee   | Bake         | Process    | Recipes         | About | Tools -                        |                       | admin  |
|----------|--------------|------------|-----------------|-------|--------------------------------|-----------------------|--------|
| <b>A</b> | $\mathbb{N}$ | :=         | 0               |       | Test_Red_Recipe : Recipe I     | Progress              |        |
| 1        | $\odot$      |            |                 |       | Start iteration                |                       | r (    |
| 2        | Ħ            |            |                 |       | Enable temperature controller  |                       | C      |
| 3        | Ħ            |            |                 |       | Set temperature to 180 °C      |                       | C      |
| 4        | Ħ            |            |                 |       | Set lift pins to 0 mm          |                       | C      |
| 5        | Ħ            |            |                 |       | Bake using Contact method      |                       | C S    |
| 6        | G            |            |                 |       | Delay 60 seconds               |                       | C S    |
| 7        | ₽            |            |                 |       | Stop iteration after 1 time(s) |                       | C<br>S |
|          |              |            |                 |       | Step 1 of 7                    |                       | ·      |
| 100%     |              | Ela<br>00: | apsed<br>:01:16 |       | START                          | Remaining<br>00:00:00 |        |

When recipe preparation is unnecessary, the user will navigate to the Recipes tab, click *Load* to access the recipe list, select the desired recipe, and click *Run*. From here, they are directed to the *Process* page pictured above to initiate the recipe by clicking *Start*.

\*When a recipe is initiated Prepare and Run commands are disabled to prevent interruption to the process.

# 8. <u>Apogee™ Spin Coater</u>

#### 8.1 **System Parameters**

| Parameter             | Actual    | Set Point | Status   |
|-----------------------|-----------|-----------|----------|
| Spin Speed            | 0 rpm     | 0 rpm     | In Range |
| Spin Acceleration     | 500 rpm/s | 500 rpm/s | In Range |
| Active Dispenses      | None      | None      | In Range |
| Dispense Source Empty | None      |           | In Range |
| Chuck Vac             | 98.8 kPa  | 101.3 kPa | In Range |
| Waste Bottle Full     | False     |           | In Range |
| Ambient Temperature   | 27.9 °C   |           | In Range |
| Humidity              | 44.4 %    |           | In Range |
| Vibration             | 3         |           | In Range |

| Spin Speed                      | measured rotational speed of the spin chuck in revolutions per minute (rpm)                                       |
|---------------------------------|----------------------------------------------------------------------------------------------------|
| Spin Acceleration <sup>10</sup> | dictates how fast the spin chuck will accelerate in revolutions per minute per second (rpm/s)                     |
| Percent Exhaust                 | displays the valve opening percentage of the optionally equipped programmable exhaust module                      |
| Active Dispenses                | indicates which dispenses are enabled                                                                             |
| Dispense Source Empty           | indicates when dispense sources are low or empty                                                                  |
| Chuck Vac                       | measurement of the vacuum pressure holding the substrate against the spin chuck in kPa                            |
| Waste Bottle Full               | indicates whether the sensors detect a full waste bottle                                                          |
| Ambient Temperature             | the air temperature of the environment where the equipment is housed                                              |
| Humidity <sup>11</sup>          | the ambient relative humidity in the environment where the equipment is housed                                    |
| Vibration                       | unitless measurement of g-forces at the spindle block; can be used to detect off-center substrates at high speeds |

 <sup>&</sup>lt;sup>10</sup> Spin Acceleration settings are dependent on the presence of a Spin Speed set point.
 <sup>11</sup> Both Ambient Temperature and Humidity are measured via a custom sensor board mounted next to a ventilation inlet inside the tool. If sensor is disconnected, default of -1.1 is displayed.

#### 8.2 Manual Controls – Apogee™ Spin Coater

The Manual Control activity is an advanced feature that allows users to run most operating processes outside of a recipe. This mode is useful for tasks such as prototyping processes, verifying equipment operation, and recovering from aborted processes. To access the activity, navigate to **Tools > Manual Control**. Actual and set point parameter values are displayed on the left. A drop-down menu of available controls is located on the right.

If using remote feature, the user must have confirmed their local presence to execute manual commands. See section 7.3 for more detail on Local Presence.

| Apogee Process Recipe | es About T | ools -    | admin                                  |
|-----------------------|------------|-----------|----------------------------------------|
| System Values         |            |           | System Controls                        |
| Parameter             | Actual     | Set Point | Control What do you want to control? * |
| Spin Speed            | 0 rpm      | 0 rpm     | What do you want to control?           |
| Spin Acceleration     | 500 rpm/s  | 500 rpm/s | Centering Routine<br>Spin Speed        |
| Active Dispenses      | None       | None      | Please check Dispense                  |
| Dispense Source Empty | None       |           | change. Chuck Vac                      |
| Chuck Vac             | 98.8 kPa   | 99.0 kPa  |                                        |
| Waste Bottle Full     | False      |           | APPLY                                  |
| Ambient Temperature   | 29.1 °C    |           |                                        |
| Humidity              | 37.8 %     |           |                                        |
| Vibration             | 3          |           |                                        |

#### **Centering Routine**

| pogee Process Recipe  | s About <mark>To</mark> | ols -     | admi                                         |
|-----------------------|-------------------------|-----------|----------------------------------------------|
| System Values         |                         |           | System Controls                              |
| Parameter             | Actual                  | Set Point | Control Centering Routine *                  |
| Spin Speed            | 0 rpm                   | 0 rpm     | Action                                       |
| Spin Acceleration     | 100 rpm/s               | 100 rpm/s | Center Wafer *                               |
| Active Dispenses      | None                    | None      | Title Press OK or close the lid to continue. |
| Dispense Source Empty | None                    |           | Body Dlease center the wafer                 |
| Chuck Vac             | 98.7 kPa                | 64.0 kPa  | body Flease center the water                 |
| Waste Bottle Full     | False                   |           | Please center the wafer                      |
| Ambient Temperature   | 28.7 °C                 |           |                                              |
| Humidity              | 38.9 %                  |           | APPLY                                        |
| Vibration             | 3                       |           |                                              |

Select an option from the <u>Title</u> dropdown menu.

Select an option from the <u>Body</u> dropdown menu.

#### Click APPLY

Allows users to test and view configuration of the Centering Routine Display window outside of the Advanced Recipe Editor Activity.

#### Spin Speed:

| ogee Process Recip    | es About <mark>T</mark> | ools -      |                          | adm                    |
|-----------------------|-------------------------|-------------|--------------------------|------------------------|
| ystem Values          |                         |             | System Controls          |                        |
| Parameter             | Actual                  | Set Point   | Control Spin Spee        | ed                     |
| Spin Speed            | 2000 rpm                | 2000 rpm    |                          |                        |
| Spin Acceleration     | 10000 rpm/s             | 10000 rpm/s | Set                      |                        |
| Active Dispenses      | None                    | None        | Speed 2000               | rpm                    |
| Dispense Source Empty | None                    |             |                          | rom /c                 |
| Chuck Vac             | 98.3 kPa                | 101.3 kPa   | Accel                    | rpm/s                  |
| Waste Bottle Full     | False                   |             | Osc 0                    | seconds                |
| Ambient Temperature   | 27.9 °C                 |             | Set Spin Speed to 2000 r | pm (0 sec oscillation) |
| Humidity              | 43.8 %                  |             |                          |                        |
| Vibration             | 74                      |             | AF                       | PPLY                   |

The Action will default to Set.

Close the spinner lid and enter desired values for spin speed, acceleration, and oscillation within the supported range for each setting:

| Speed                     | 1-12,000 rpm (standard spinner)<br>1-6,000 rpm (450 spinner) |
|---------------------------|--------------------------------------------------------------|
| Acceleration              | 1-30,000 rpm/s                                               |
| Oscillation <sup>12</sup> | 0-99 seconds                                                 |

#### **Click APPLY**

Note that the actual and set point values have populated on the system values list.

<sup>&</sup>lt;sup>12</sup> Reverses spin direction for the period specified.

#### Dispense (\*if equipped)

| System Values         |             |             |
|-----------------------|-------------|-------------|
| Parameter             | Actual      | Set Point   |
| Spin Speed            | 0 rpm       | 0 rpm       |
| Spin Acceleration     | 16000 rpm/s | 16000 rpm/s |
| Active Dispenses      | 1           | 1           |
| Dispense Source Empty | None        |             |
| Chuck Vac             | 98.8 kPa    | 64.0 kPa    |
| Waste Bottle Full     | False       |             |
| Ambient Temperature   | 29.2 °C     |             |
| Humidity              | 37.8 %      |             |
| Vibration             | 4           |             |

Select a Control of Dispense.

The <u>Action</u> will default to *Enable Dispenses*.

Check the box for the desired dispenses - selections are rendered in green.

#### Click APPLY

Note that the actual and set point values for enabled dispenses have populated on the system values list.

#### Chuck Vac \*ensure source vacuum is on

| <b>Process</b> Recip  | pes About <mark>T</mark> | ools -      | admir                 |
|-----------------------|--------------------------|-------------|-----------------------|
| System Values         |                          |             | System Controls       |
| Parameter             | Actual                   | Set Point   | Control Chuck Vac ~   |
| Spin Speed            | 0 rpm                    | 0 rpm       | Action                |
| Spin Acceleration     | 16000 rpm/s              | 16000 rpm/s | Set *                 |
| Active Dispenses      | None                     | None        | Vacuum On v           |
| Dispense Source Empty | None                     |             | Thrashold 64          |
| Chuck Vac             | 33.9 kPa                 | 64.0 kPa    |                       |
| Waste Bottle Full     | False                    |             | Chuck Vac On (64 kPA) |
| Ambient Temperature   | 29.0 °C                  |             |                       |
| Humidity              | 38.6 %                   |             | APPLY                 |
| Vibration             | 3                        |             |                       |

Set Vacuum to On or Off.

Set <u>Threshold</u> to the desired value in kPa.

#### **Click APPLY**

Note that the actual and set point values have populated on the system values list.

# 8.3 Running Recipes

1. Navigate to the Recipes page.

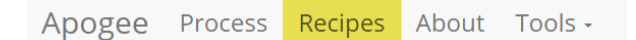

2. Click Load to access the recipes list.

| Apogee     | Process | Reci | oes | About | Tools - |
|------------|---------|------|-----|-------|---------|
| Recipe Con | ntrols  |      |     |       |         |
|            |         |      |     |       |         |
|            | Load    |      |     |       |         |

3. Search for, identify, & select the preferred recipe.

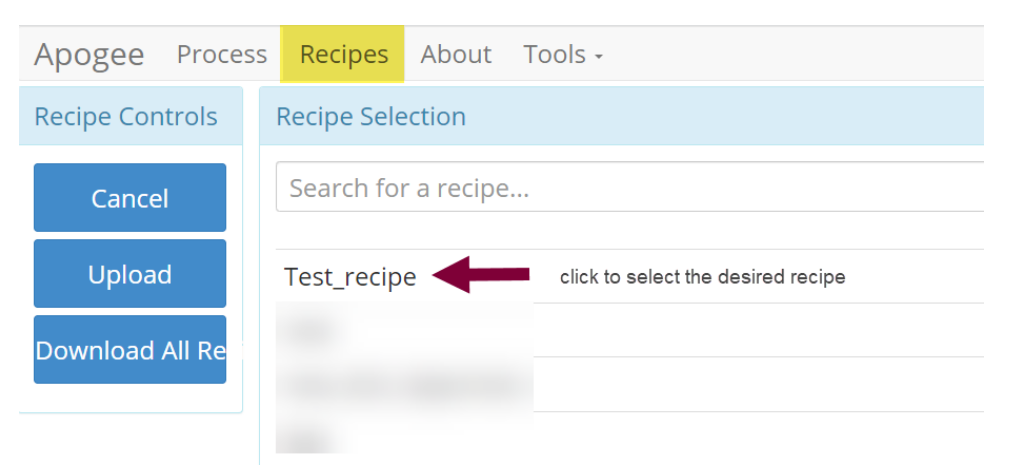

4. Click Run.

| Apogee Proces                               | s Recipes        | About T      | ools -       |                   |         |       |
|---------------------------------------------|------------------|--------------|--------------|-------------------|---------|-------|
| Recipe Controls Viewing Recipe- Test_recipe |                  |              |              |                   |         |       |
| Load                                        | Name Te          | st_recipe    |              |                   |         | Notes |
| Run                                         | E                | nable Chuc   | k Vac        | C                 |         |       |
| New                                         | Step Vel<br>(rpr | locity<br>m) | Ramp (rpm/s) | Time<br>(seconds) | Dispens | ses   |
| Edit                                        | 1 10             | 000          | 20000        | 30                |         | None  |
| Laire                                       | 2 10             | 000          | 20000        | 20                |         | Mana  |

5. Click Start to initiate the recipe process.

| Δηραρο   | Process  | Recines           | About       | Tools                            |                       | admin                                                                                                    |  |
|----------|----------|-------------------|-------------|----------------------------------|-----------------------|----------------------------------------------------------------------------------------------------|--|
| Abogee   | FIOCESS  | Recipes           | About       | 10013 +                          |                       | auriiii                                                                                                    |  |
| <b>†</b> | M        | :=                | <b>&gt;</b> | Test_recipe : Recipe P           | rogress               |                                                                                                    |  |
| _        |          |                   |             |                                  |                       | *                                                                                                    |  |
| 1        | H        |                   |             | Please center the wafer          |                       | r in the second second |  |
| 2        | ⊙        | Start iteration   |             |                                  |                       |                                                                                                    |  |
| 3        | ж        |                   | Set         | Spin Speed to 1000 rpm (0 sec os | cillation)            | S                                                                                                    |  |
| 4        | ж        |                   |             | Dispenses ON: None               |                       | S                                                                                                    |  |
| F        | <b>A</b> |                   |             | Dolay 20 seconds                 |                       | <b>F</b> /                                                                                                    |  |
|          |          |                   |             | Step 1 of 18                     |                       |                                                                                                    |  |
| 100%     |          | Elapse<br>00:00:0 | d<br>)0     | START                            | Remaining<br>00:00:00 | 0                                                                                                    |  |

6. Use the centering activity to center the substrate.

| Please center the wafer                | <ol> <li>Center</li> <li>Vac ON</li> <li>Vac OFF</li> </ol> |
|----------------------------------------|-------------------------------------------------------------|
| ОК                                     | 4                                                           |
|                                        | 00:00:02                                                    |
| Press OK or close the lid to continue. | Abort                                                       |

- 1. spin chuck rotates slowly with vacuum on for a prescribed amount of time then stops rotation & vents vacuum
- 2. toggle chuck vacuum on
- 3. toggle chuck vacuum off
- 4. resume recipe
- 7. Recipe execution.

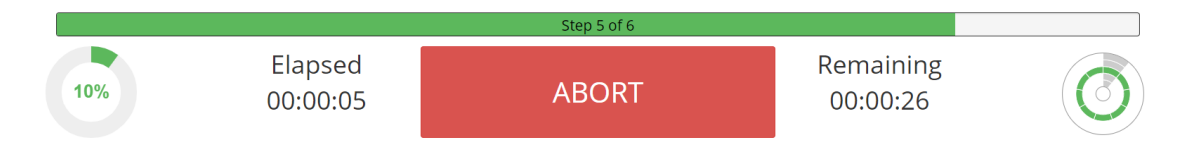

\*Users may be required to follow prompts on the screen during recipe execution.

# 8.4 Editing Recipes

Spin coater recipes may enlist an unlimited number of steps, each capable of defining spin speed, acceleration, spin time, percent exhaust opening, and dispense triggers. Users can easily insert new steps, reorder existing steps, and/or delete a selected step via the *Step Context Menu*.

| Apogee Process                  | Recipes | About Tools -    |              |                |          |      |  |
|---------------------------------|---------|------------------|--------------|----------------|----------|------|--|
| Editor Controls Editing Recipe- |         |                  |              |                |          |      |  |
| Save                            | Name    | Name Test_Recipe |              |                |          |      |  |
| Cancel                          |         | Enable Chuc      | k Vac        | ۲<br>د         |          |      |  |
|                                 | Step    | Velocity (rpm)   | Ramp (rpm/s) | Time (seconds) | Dispense | S    |  |
| Insert                          | 1       | 1000             | 20000        | 30             |          | 1    |  |
| ^                               | 2       | 2000             | 10000        | 15             |          | None |  |
|                                 | 3       | 1000             | 20000        | 30             |          | 2    |  |
| Ť                               | 4       | 100              | 500          | 60             |          | None |  |
| Delete                          | 5       | 1000             | 20000        | 30             |          | 3    |  |

| Name | recorded in log files/used as criteria when searching for recipes |  |
|------|-------------------------------------------------------------------|--|
|      |                                                                   |  |

| Enable Chuck Vac <sup>13</sup> | used when substrate requires vacuum to remain on the spin chuck;<br>user must center substrate prior to spinning |
|--------------------------------|----------------------------------------------------------------------------------------------------|
| Step Velocity <sup>14</sup>    | speed in rpm spin chuck will achieve on a given step                                                             |
| Step Ramp                      | rate in rpm/s spin chuck will ramp on a given step                                                               |
| Step Time                      | duration in seconds for a given step                                                                             |
| Exhaust <sup>15</sup>          | percent of exhaust opening                                                                                       |
| Dispense                       | dispense triggered during a given step                                                                           |

# 8.5 Editing Dispense Selection

Enabled dispenses are rendered in green and display a checkmark. Multiple dispenses may be selected within the same step.

| Apogee Process  | Recipes About Tools -   |            | admin |
|-----------------|-------------------------|------------|-------|
| Editor Controls | Select Active Dispenses |            |       |
| Back            | 1                       | Dispense 1 | €     |
|                 | 2                       | Dispense 2 | 0     |
|                 | 3                       | Dispense 3 | 0     |
|                 | 4                       | Dispense 4 | 0     |

<sup>&</sup>lt;sup>13</sup> Only available to users with ARE permissions.

<sup>&</sup>lt;sup>14</sup> Preconditions default to  $\pm 5\%$  of the target speed.

<sup>&</sup>lt;sup>15</sup> Field is only present on tools equipped with optional programmable exhaust.

#### Tool Specific Settings - Apogee™ Spin Coater 8.6

| Vac Threshold (kPa)            | minimum vacuum threshold reached before spinning a substrate                                 |
|--------------------------------|----------------------------------------------------------------------------------------------|
| Centering Speed (rpm)          | how fast substrate spins during centering routine                                            |
| Centering Time (milliseconds)  | how long substrate spins during centering routine                                            |
| Idle Exhaust (%) <sup>16</sup> | default exhaust position when not running process                                            |
| Chuck Home <sup>17</sup>       | facilitates loading/removal of substrates from a single position (0 to disable, 1 to enable) |

 <sup>&</sup>lt;sup>16</sup> Idle Exhaust does not apply to tools not equipped with Programmable Exhaust.
 <sup>17</sup> When enabled, position is static.

# 9. Apogee<sup>™</sup> Bake Plate

#### 9.1 System Parameters

|                                 | Parameter           | Actual                                                                                                    | Set Point                                                 | Status                                                |  |  |
|---------------------------------|---------------------|----------------------------------------------------------------------------------------------------|-----------------------------------------------------------|-------------------------------------------------------|--|--|
|                                 | Plate Temperature   | 59.4 °C                                                                                                    | 60.0 °C                                                   | In Range                                              |  |  |
|                                 | Lift Pin Height     | 19.0 mm                                                                                                    | 19.0 mm                                                   | In Range                                              |  |  |
|                                 | Bake Method         | Contact                                                                                                    | Contact                                                   | In Range                                              |  |  |
|                                 | Ambient Temperature | 26.5 °C                                                                                                    |                                                           | In Range                                              |  |  |
| Humidity                        |                     | 44.8 %                                                                                                    |                                                           | In Range                                              |  |  |
| Plate Temperature <sup>18</sup> |                     | current temperature of hot<br>degrees Celsius<br>height of exposed lift pins in<br>control settings range from                                                    | chuck displayed aga<br>n relation to chuck ir<br>0.0-19.0 | ainst target set point in<br>n millimeters; precision |  |  |
| Bake Method                     |                     | dictates the manner in which substrate is heated; vacuum, contact, proximity, lift pins; refer to <u>Apogee™ Bake Plate Operations Manual</u> fo more information |                                                           |                                                       |  |  |
| Ambient                         | Temperature         | air temperature of environment where equipment is housed                                                                                                    |                                                           |                                                       |  |  |
| Humidity <sup>19</sup>          |                     | ambient relative humidity of environment where equipment is housed                                                                                                |                                                           |                                                       |  |  |

#### 9.2 Manual Controls – Apogee<sup>™</sup> Bake Plate

The Manual Control activity is an advanced feature that allows users to run most operating processes outside of a recipe. This mode is useful for tasks such as prototyping processes, verifying equipment operation, and recovering from aborted processes. To access the activity, navigate to **Tools > Manual Control**. Actual and set point parameter values are displayed on the left. Available controls will be selected from the dropdown menu on the right.

If using remote feature, the user must have confirmed their local presence to execute manual commands. See section 7.3 for more detail on Local Presence.

<sup>&</sup>lt;sup>18</sup> A process will not wait to achieve desired temperatures before moving onto the next step. Utilize preconditions or manual controls to ensure platen temperatures are in range before a process is initiated.
<sup>19</sup> Both Ambient Temperature and Humidity are measured via a custom sensor board mounted next to a ventilation inlet inside the tool. If sensor is disconnected, default of -1.1 is displayed.

| Apogee Bake | Process | Recipes | About | Tools |
|-------------|---------|---------|-------|-------|
|-------------|---------|---------|-------|-------|

| System Values       |         |           |
|---------------------|---------|-----------|
| Parameter           | Actual  | Set Point |
| Plate Temperature   | 24.5 °C |           |
| Lift Pin Height     | 19.0 mm | 19.0 mm   |
| Bake Method         | Contact | Contact   |
| Ambient Temperature | 26.7 °C |           |
| Humidity            | 41.4 %  |           |
|                     |         |           |

|                          |                              | admin |  |  |  |
|--------------------------|------------------------------|-------|--|--|--|
| System Contro            | ls                           |       |  |  |  |
| Control                  | What do you want to control? | ~     |  |  |  |
|                          | What do you want to control? |       |  |  |  |
|                          | Plate Temperature            |       |  |  |  |
| Lift Pins                |                              |       |  |  |  |
| Please check Bake Method |                              |       |  |  |  |
| change.                  |                              |       |  |  |  |
|                          |                              |       |  |  |  |
| ΑΡΡΙ Υ                   |                              |       |  |  |  |

#### **Plate Temperature**

| System Values                         |            |           | System Cor           | ntrols                          |      |
|---------------------------------------|------------|-----------|----------------------|---------------------------------|------|
| Parameter                             | Actual     | Set Point | Control              | Plate Temperature               | ~    |
| Plate Temperature                     | 41.5 °C    |           | Action               |                                 |      |
| Lift Pin Height                       | -1.0 mm    | 5.0 mm    | Action               | Set                             | ~    |
| Bake Method                           | Contact    | Contact   | Value 45             |                                 | ≎ °C |
| Ambient Temperature                   | 25.1 °C    |           |                      |                                 |      |
| Humidity                              | 45.5 %     |           | Please ch<br>change. | eck your values before applying | the  |
| Select a <u>Control</u> of <i>Pla</i> | ate Temper | ature.    |                      |                                 |      |

an <u>Action</u> of Set. Enter the desired value in °C.

# **Click APPLY**

The Temperature Controller must be enabled to initiate the heating process. See next step.

| System Values       |         |           | System Controls               |
|---------------------|---------|-----------|-------------------------------|
| Parameter           | Actual  | Set Point | Control Plate Temperature     |
| Plate Temperature   | 41.9 °C | 45.0 °C   | Action                        |
| Lift Pin Height     | -1.0 mm | 5.0 mm    | Enable                        |
| Bake Method         | Contact | Contact   | Value Enable                  |
| Ambient Temperature | 25.0 °C |           |                               |
| Humidity            | 44.4 %  |           | Enable temperature controller |

#### Select an Action of Enable. Select a <u>Value</u> of *Enable* or *Disable* to activate or deactivate the temperature controller.

#### **Click APPLY**

| Note that the heating process has been initiated and a plate temperature set point has populated on the system values list. When a value of <i>Disabled</i> is selected, a Set Point of is displayed and the heating process is terminated. |                                              |  |  |  |  |
|----------------------------------------------------------------------------------------------------|----------------------------------------------|--|--|--|--|
|                                                                                                    |                                              |  |  |  |  |
| System Controls                                                                                                    |                                              |  |  |  |  |
| Control Plate Temperature                                                                                                    | ~                                            |  |  |  |  |
| Action AutoTune                                                                                                    | ~                                            |  |  |  |  |
| Select an Action of AutoTune                                                                                                    |                                              |  |  |  |  |
| Click APPLY                                                                                                    |                                              |  |  |  |  |
| User must first define the set point and enable temperature controlle                                                                                                    | er.                                          |  |  |  |  |
| Useful for refining the temperature control for a given setting – note time.                                                                                                    | e that this may take a significant amount of |  |  |  |  |
|                                                                                                    |                                              |  |  |  |  |
| System Controls                                                                                                    |                                              |  |  |  |  |
| Control Plate Temperature                                                                                                    | ~                                            |  |  |  |  |
| Action Ramp                                                                                                    | ~                                            |  |  |  |  |
| Target 30                                                                                                    | °C                                           |  |  |  |  |
| Rate 2                                                                                                    | °C / Minute                                  |  |  |  |  |
| Select an <u>Action</u> of <i>Ramp.</i><br>Enter the <u>Target</u> temperature.<br>Enter the desired ramp <u>Rate<sup>20</sup></u> (between 1-6°C per minute).                                                                              |                                              |  |  |  |  |
| Click APPLY                                                                                                    |                                              |  |  |  |  |

<sup>&</sup>lt;sup>20</sup> Cee® does not offer active cooling on bake plates however, the ramp feature can be used to reduce the rate of cooling beyond what ambient conditions allow.

# Lift Pins

| System Values                                                |                     |                       |
|--------------------------------------------------------------|---------------------|-----------------------|
| Parameter                                                    | Actual              | Set Point             |
| Plate Temperature                                            | 42.9 °C             | 45.0 °C               |
| Lift Pin Height                                              | 10.0 mm             | 10.0 mm               |
| Bake Method                                                  | Contact             | Contact               |
| Ambient Temperatu                                            | re 25.0 °C          |                       |
| Humidity                                                     | 44.7 %              |                       |
| Enter the target he<br>Click APPLY<br>Note that the lift pin | eight (between 0-   | 19mm).<br>s populated |
| System Controls                                              |                     |                       |
| Control                                                      | Lift Pins           |                       |
| Action                                                       | Go Home             |                       |
| Select an Action o                                           | f Go Home           |                       |
| Click APPLY                                                  |                     |                       |
| Lift pins recede bene<br>position.                           | eath the surface of | the hot plate         |
| System Controls                                              |                     |                       |
| Control                                                      | Lift Pins           |                       |
| Action                                                       | Step                |                       |
| Step Size 19                                                 |                     |                       |
| Direction Up                                                 |                     |                       |
| Select an Action o                                           | f Step.             |                       |

| Enter the desired<br>Select the preferre                                      | <u>Step Size</u> (between 0-19mm).<br>ed <u>Direction.</u>                                   |                              |
|-------------------------------------------------------------------------------|----------------------------------------------------------------------------------------------|------------------------------|
| Click APPLY                                                                   |                                                                                              |                              |
| System Controls                                                               |                                                                                              |                              |
| Control                                                                       | Lift Pins                                                                                    | ~                            |
| Action                                                                        | Raise Pins                                                                                   | ~                            |
| Select an <u>Action</u> of                                                    | of Raise Lift Pins.                                                                          |                              |
| Click APPLY                                                                   |                                                                                              |                              |
| Set pins to the Lift F<br>Operations Manual                                   | Pin Idle Position specified in section 6.3 <b>Settings</b> . Review th for more information. | ne <u>Apogee™ Bake Plate</u> |
| System Controls                                                               |                                                                                              |                              |
| Control                                                                       | Lift Pins                                                                                    | ~                            |
| Action                                                                        | Lower Pins                                                                                   | ~                            |
| Select an Action of                                                           | of Lower Lift Pins.                                                                          |                              |
| Click APPLY                                                                   |                                                                                              |                              |
| Lift pins recede just                                                         | beneath the surface of the hot plate to facilitate contact wi                                | th the substrate.            |
| System Controls                                                               |                                                                                              |                              |
| Control                                                                       |                                                                                              |                              |
| control                                                                       | Lift Pins                                                                                    | •                            |
| Action                                                                        | Ramp                                                                                         | ~                            |
| Target 15                                                                     |                                                                                              | mm                           |
| Rate 25                                                                       | mm                                                                                           | /min                         |
| Select an <u>Action</u> c<br>Enter the <u>Target</u> (<br>Select the preferre | of <i>Ramp.</i><br>/between 0-19mm).<br>ed ramp <u>Rate</u> (between 0-200mm/min).           |                              |

#### Bake Method

| System Values                                                   |                           |              | System Cont  | trols            |
|-----------------------------------------------------------------|---------------------------|--------------|--------------|------------------|
| Parameter                                                       | Actual                    | Set Point    | Control      | Bake Method      |
| Plate Temperature                                               | 45.3 °C                   | 45.0 °C      | Action       |                  |
| Lift Pin Height                                                 | 10.0 mm                   | 10.0 mm      | ACTION       | Select Method    |
| Bake Method                                                     | Contact                   | Contact      | Method (     | Contact          |
| Ambient Temperature                                             | 25.1 °C                   |              |              |                  |
| Humidity                                                        | 44.7 %                    |              | Bake using   | g Contact method |
| Select a <u>Control</u> of Bak<br>Select the desired <u>Met</u> | ke Method.<br>hod (Vacuun | n, Proximity | or Contact). |                  |
| Click APPLY                                                     |                           |              |              |                  |
|                                                                 |                           |              |              |                  |

#### 9.3 Preparation

Users with sufficient privileges can *Prepare* equipment to run a recipe. This feature is useful for preconditions and parameters that take a significant amount of time such as hot chuck and platen temperatures. To initiate this feature, navigate to the *Recipes* tab, click *Load* to access the recipes list and select the desired recipe, then click *Prepare*.

| Apogee Bake P   | rocess Rec | <mark>ipes</mark> About Tools <del>-</del> |                           |    |                 | admin |
|-----------------|------------|--------------------------------------------|---------------------------|----|-----------------|-------|
| Recipe Controls | Viewing F  | Recipe- TestRed_Recipe                     |                           |    |                 |       |
| Load            | Name T     | estRed_Recipe                              |                           |    | Notes           |       |
| Prepare         | Plate Terr | nperature 180                              |                           | °C |                 | li.   |
| Run             | Step<br>1  | Time (seconds)                             | Process Method<br>Contact |    | Pin Height (mm) |       |
| New             |            |                                            |                           |    |                 |       |

\*Preparation processes cannot be initiated when the equipment is already in use.

**Local Display** – When a *Prepare* command is entered, the user or device with active control of the machine receives an alert. This prompt includes the user and recipe to be prepared. The user with control of the machine can refuse the request by selecting *Abort* or accept the request by tapping *OK*.

In the absence of a response, the request is auto accepted after two minutes.

| User (admin) attempting to set temperature for recipe: |  |  |  |  |
|--------------------------------------------------------|--|--|--|--|
| TestRed_Recipe                                         |  |  |  |  |
| Press OK to continue or ABORT to cancel.               |  |  |  |  |
| ОК                                                     |  |  |  |  |
| 00:00:01                                               |  |  |  |  |
| Recipe Preparation Abort                               |  |  |  |  |

<u>Preparation In Process</u> – progress toward specified precondition(s) displayed to user with verified local presence

| Apogee | Bake | Process | Recipes            | About  | Tools -                    |                                         | admin      |
|--------|------|---------|--------------------|--------|----------------------------|-----------------------------------------|------------|
|        |      |         |                    |        |                            |                                         |            |
|        |      |         |                    |        | Plate Temperature( 13      | 0.0 °C ) - Within -5% and +5% of 180 °C |            |
|        |      |         |                    |        |                            |                                         |            |
|        |      |         |                    |        |                            |                                         |            |
|        |      | ١       | Waiting            | g on l | preconditions to be in ran | ge for recipe                           |            |
|        |      |         |                    | (      | PREHEAT) - TestRed_Re      | cipe                                    |            |
| 100%   |      | (       | Elapseo<br>00:00:1 | b<br>8 | ABORT                      | Remaining<br>00:00:00                   | $\bigcirc$ |

<u>**Preparation Complete**</u> – indicates that equipment has reached all specified preconditions and recipe can be initiated; on clicking **OK** user is directed to **Process** screen to begin recipe

| TestRed_Recipe     |          |
|--------------------|----------|
| Ready to run!      |          |
| ОК                 | 00-00-02 |
| Recipe Preparation | 00:00:02 |

\*During recipe preparation the Prepare and Run commands are disabled to ensure no interruption to precondition processes.

#### 9.4 Running Recipes

1. Select Recipe Page.

Apogee<sup>™</sup> Bake Process Recipes About Tools -

#### 2. Load Recipe.

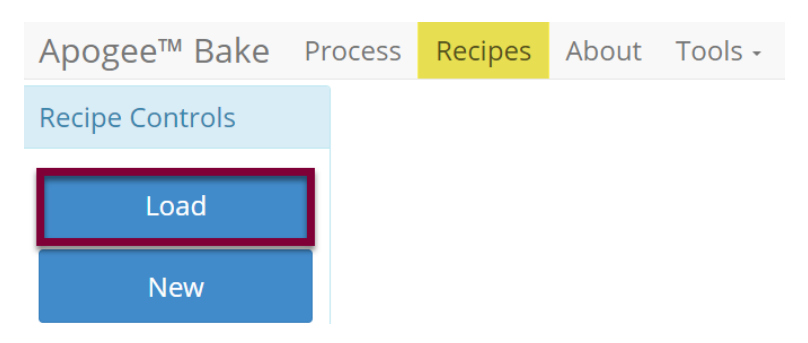

# 3. Search For, Identify, & Select Recipe.

| Apogee™ Bake Proces  | s Recipes   | About Tools -                      |
|----------------------|-------------|------------------------------------|
| Recipe Controls      | Recipe Sele | ection                             |
| Cancel               | Search fo   | r a recipe                         |
| Upload               | Test_Recip  | click to select the desired recipe |
| Download All Recipes |             |                                    |

#### 4. Run Recipe.

| Apogee™ Bake    | Process                     | Recipes     | About | Tools - |
|-----------------|-----------------------------|-------------|-------|---------|
| Recipe Controls | Viewing Recipe- Test_Recipe |             |       |         |
| Load            |                             | Name        |       |         |
|                 |                             | Test_Recipe |       |         |
| Run             |                             | Notes       |       |         |

#### 5. Start Recipe.

| Apogee™  | ' Bake  | Process    | Recipes         | About | Tools -     |                     |                       |   | admin    |
|----------|---------|------------|-----------------|-------|-------------|---------------------|-----------------------|---|----------|
| <b>A</b> | M       | Ξ          | ٢               |       | Test_R      | ecipe:Recipe Pro    | gress                 | ſ |          |
| 1        | F       |            |                 |       | Lo          | ad Wafer            |                       |   | <u>د</u> |
| 2        | Ħ       |            |                 |       | Enable temp | oerature controller |                       |   | C        |
| 3        | Ħ       |            |                 |       | Set tempe   | erature to 35 °C    |                       |   | ¢        |
| 4        | $\odot$ |            |                 |       | Star        | t iteration         |                       |   | C        |
| 5        | Ħ       |            |                 |       | Set lift    | pins to 4 mm        |                       |   | C .      |
|          |         | Ste        | ep 1 of 10      |       |             |                     | Iteration 1 of 4      |   |          |
| 100%     |         | Ela<br>00: | apsed<br>:00:00 |       | STAF        | RT                  | Remaining<br>00:00:00 |   | 0        |

6. Recipe Progression.

|    | Step 7 of 10        |       | Iteration 1 of 4      | • |
|----|---------------------|-------|-----------------------|---|
| 0% | Elapsed<br>00:00:05 | ABORT | Remaining<br>00:05:00 | Ø |

\*Users may be required to follow prompts on the screen during recipe execution.

# 9.5 Editing Recipes

| Apogee™ Bake    | Process | Recipes     | About              | Tools - |                |       | admin           |
|-----------------|---------|-------------|--------------------|---------|----------------|-------|-----------------|
| Editor Controls | E       | Editing Rec | ipe- Test <u>-</u> | _Recipe |                |       |                 |
| Save            | ٢       | Name Tes    | st_Recipe          |         |                | Notes |                 |
| Cancel          | P       | Plate Temp  | erature            | 120     |                | °C    | A               |
|                 |         | Step        | Time (s            | econds) | Process Method |       | Pin Height (mm) |
| Insert          |         | 1           | 60                 |         | Contact        | ~     | •               |
| ^               |         | 2           | 30                 |         | Contact        | ~     | •               |
|                 |         | 3           | 30                 |         | Contact        | ~     | •               |
| •               |         | 4           | 60                 |         | Proximity      | ~     | •               |
| Delete          |         |             |                    |         |                |       |                 |
|                 |         |             |                    |         |                |       |                 |
| Advanced        |         |             |                    |         |                |       |                 |

# 9.6 Equipment Specific Settings – Apogee™ Bake Plate

Temperature Offsetoffset used by temperature controller to calibrate reported chuck<br/>temperature

# 10. <u>Apogee™ Bonder</u>

#### **10.1 System Parameters**

| Parameter           | Actual   | Set Point | Status   |
|---------------------|----------|-----------|----------|
| Lower Platen Temp   | 25.0 °C  | 25.0 °C   | In Range |
| Upper Platen Temp   | 25.0 °C  | 25.0 °C   | In Range |
| Chamber Pressure    | 97.5 kPA | 97.5 kPA  | In Range |
| Bond Force          | 0.0 N    | 0.0 N     | In Range |
| Position            | Load Top | Load Top  | In Range |
| Ambient Temperature | 32.7 °C  |           | In Range |
| Humidity            | 73.9 %   |           | In Range |

| Lower Platen Temperature | current temperature of lower platen displayed against target set point in degrees Celsius                               |
|--------------------------|----------------------------------------------------------------------------------------------------|
| Upper Platen Temperature | current temperature of upper platen displayed against target set point in degrees Celsius                               |
| Chamber Pressure         | absolute pressure measured inside the bond chamber in kPa                                                               |
| Bond Force <sup>21</sup> | calculated force between upper and lower platens measured in newtons                                                    |
| Position                 | refers to physical location and state of lower platen assembly; see Apogee™ Bonder Operations Manual for further detail |
| Ambient Temperature      | air temperature of environment where equipment is housed                                                                |
| Humidity <sup>22</sup>   | ambient relative humidity of environment where equipment is housed                                                      |

#### 10.2 Manual Controls – Apogee™ Bonder

The Manual Control activity is an advanced feature that allows users to run most operating processes outside of a recipe. This mode is useful for tasks such as prototyping processes, verifying equipment operation, and recovering from aborted processes. To access the activity, navigate to **Tools > Manual Control**. Actual and set point parameter values are displayed on the left. Available controls will be selected from the dropdown menu on the right.

If using remote feature, the user must have confirmed their local presence to execute manual commands. See section 7.3 for more detail on Local Presence.

<sup>&</sup>lt;sup>21</sup> Does not take substrate size into account.

<sup>&</sup>lt;sup>22</sup> Both Ambient Temperature and Humidity are measured via a custom sensor board mounted next to a ventilation inlet inside the tool. If sensor is disconnected, default of -1.1 is displayed.

| Apog | ee | Bond | Process | Recipes | About | Tools - |
|------|----|------|---------|---------|-------|---------|
|------|----|------|---------|---------|-------|---------|

| System Values       |           |           |
|---------------------|-----------|-----------|
| Parameter           | Actual    | Set Point |
| Lower Platen Temp   | 3277.1 °C |           |
| Upper Platen Temp   | 3277.1 °C |           |
| Chamber Pressure    | 120.0 kPA | -1.0 kPA  |
| Bond Force          | 0 N       | 0 N       |
| Position            | Unload    | Unload    |
| Ambient Temperature | -1.1 °C   |           |
| Humidity            | -1.1 %    |           |

|                |                              | admir |
|----------------|------------------------------|-------|
| System Control | S                            |       |
| Control        | What do you want to control? | _     |
|                | What do you want to control? |       |
|                | Lower Platen Temp            |       |
|                | Upper Platen Temp            | - 1   |
| Please check   | Chamber Pressure             | - 1   |
| change.        | Vacuum Transfer              | - 1   |
|                | Bond Force                   | - 1   |
|                | Position                     |       |
|                | APPLY                        |       |

# Platen Temperature

| System Values       |           |           | System Cor | ntrols                     |   |
|---------------------|-----------|-----------|------------|----------------------------|---|
| Parameter           | Actual    | Set Point | Control    | Lower Platen Temp          | ~ |
| Lower Platen Temp   | 3277.1 °C | 180.0 °C  | Action     |                            |   |
| Upper Platen Temp   | 3277.1 °C |           | Action     | Enable                     | ~ |
| Chamber Pressure    | 120.0 kPA | -1.0 kPA  | Value Er   | able                       | ~ |
| Bond Force          | 0 N       | 0 N       |            |                            |   |
| Position            | Unload    | Unload    | Enable lo  | wer temperature controller |   |
| Ambient Temperature | -1.1 °C   |           |            |                            |   |
| Humidity            | -1.1 %    |           |            | APPLY                      |   |

Select a <u>Control</u> of *Upper* or *Lower Platen Temp.* Select an <u>Action</u> of *Enable.* Select a <u>Value</u> of *Enable* or *Disable* to activate or deactivate the temperature controller.

#### Click APPLY

| System Values       |           |           | System Controls                |
|---------------------|-----------|-----------|--------------------------------|
| Parameter           | Actual    | Set Point | Control Lower Platen Temp      |
| Lower Platen Temp   | 20.0 °C   | 30.0 °C   | Action                         |
| Upper Platen Temp   | 20.0 °C   |           | Set                            |
| Chamber Pressure    | 120.0 kPA | -1.0 kPA  | Value 30                       |
| Bond Force          | 0 N       | 0 N       |                                |
| Position            | Unload    | Unload    | Set lower temperature to 30 °C |
| Ambient Temperature | -1.1 °C   |           |                                |
| Humidity            | -1.1 %    |           | APPLY                          |
|                     |           |           |                                |

Select a <u>Control</u> of Upper or Lower Platen Temp

#### Select an <u>Action</u> of *Set.* Enter the desired <u>Value</u> in °C.

# Click APPLY

Note that the heating process has been initiated and a platen temperature set point has populated on the system values list. When a value of *Disabled* is selected, a Set Point of - - is displayed and the heating process is terminated.

### Chamber Pressure

| Parameter       Actual       Set Point         Sover Platen Temp       20.0 °C       30.0 °C         Jpper Platen Temp       20.0 °C          Stamber Pressure       120.0 kPA       60.0 kPA         Sond Force       0 N       0 N         Sosition       Unload       Unload         Imbient Temperature       -1.1 °C         Numidity       -1.1 %         Lect a Control of Chamber Pressure.         Lect an Action of Evacuate To.         ter the desired threshold Value in KPa. | vstem Values                                                                                                    |                                  |                          | System Cor | trols                           |  |  |  |  |
|----------------------------------------------------------------------------------------------------|----------------------------------------------------------------------------------------------------|----------------------------------|--------------------------|------------|---------------------------------|--|--|--|--|
| Lower Platen Temp       20.0 °C       30.0 °C         Upper Platen Temp       20.0 °C          Chamber Pressure       120.0 kPA       60.0 kPA         Bond Force       0 N       0 N         Position       Unload       Unload         Ambient Temperature       -1.1 °C         Humidity       -1.1 %         elect a Control of Chamber Pressure.         elect an Action of Evacuate To.         hter the desired threshold Value in KPa.                                             | Parameter                                                                                                    | Actual                           | Set Point                | Control    | Chamber Pressure *              |  |  |  |  |
| Upper Platen Temp       20.0 °C          Chamber Pressure       120.0 kPA       60.0 kPA         Bond Force       0 N       0 N         Position       Unload       Unload         Ambient Temperature       -1.1 °C         Humidity       -1.1 %         elect a Control of Chamber Pressure.         elect an Action of Evacuate To.         nter the desired threshold Value in KPa.                                                                                                   | Lower Platen Temp                                                                                                    | 20.0 °C                          | 30.0 °C                  | Action     |                                 |  |  |  |  |
| Chamber Pressure       120.0 kPA       60.0 kPA         Bond Force       0 N       0 N         Position       Unload       Unload         Ambient Temperature       -1.1 °C         Humidity       -1.1 %         elect a Control of Chamber Pressure.         elect an Action of Evacuate To.         hter the desired threshold Value in KPa.                                                                                                    | Upper Platen Temp                                                                                                    | 20.0 °C                          |                          | ACTION     | Evacuate to *                   |  |  |  |  |
| Bond Force       0 N       0 N         Position       Unload       Unload         Ambient Temperature       -1.1 °C         Humidity       -1.1 %         elect a Control of Chamber Pressure.         elect an Action of Evacuate To.         hter the desired threshold Value in KPa.                                                                                                    | Chamber Pressure                                                                                                    | 120.0 kPA                        | 60.0 kPA                 | Value 60   | kPA                             |  |  |  |  |
| Position       Unload       Unload         Ambient Temperature       -1.1 °C         Humidity       -1.1 %         elect a Control of Chamber Pressure.         elect an Action of Evacuate To.         Inter the desired threshold Value in KPa.                                                                                                    | Bond Force                                                                                                    | 0 N                              | 0 N                      |            |                                 |  |  |  |  |
| Ambient Temperature       -1.1 °C         Humidity       -1.1 %         elect a Control of Chamber Pressure.         elect an Action of Evacuate To.         hter the desired threshold Value in KPa.                                                                                                    | Position                                                                                                    | Unload                           | Unload                   | Wait for 0 | hamber Pressure to reach 60 kPA |  |  |  |  |
| Humidity       -1.1 %       APPLY         elect a Control of Chamber Pressure.       elect an Action of Evacuate To.         elect an Action of Evacuate To.       elect threshold Value in KPa.                                                                                                    | Ambient Temperature                                                                                                    | -1.1 °C                          |                          |            |                                 |  |  |  |  |
| elect a <u>Control</u> of <i>Chamber Pressure.</i><br>elect an <u>Action</u> of <i>Evacuate To.</i><br>nter the desired threshold <u>Value</u> in K <i>Pa.</i>                                                                                                    | Humidity                                                                                                    | -1.1 %                           |                          |            | APPLY                           |  |  |  |  |
|                                                                                                    | Select a <u>Control</u> of <i>Chamber Pressure.</i><br>Select an <u>Action</u> of <i>Evacuate To.</i><br>Enter the desired threshold <u>Value</u> in K <i>Pa.</i> |                                  |                          |            |                                 |  |  |  |  |
|                                                                                                    | elect a <u>Control</u> of (<br>elect an <u>Action</u> of<br>nter the desired th                                                                                   | Evacuate 7<br>ireshold <u>Va</u> | To.<br><u>lue</u> in KPa |            |                                 |  |  |  |  |

# Vacuum Transfer

| ystem Values        |           |           | System Controls                       |   |
|---------------------|-----------|-----------|---------------------------------------|---|
| Parameter           | Actual    | Set Point | Control Vacuum Transfer               | ~ |
| Lower Platen Temp   | 20.0 °C   | 30.0 °C   | Action                                |   |
| Upper Platen Temp   | 20.0 °C   | :         | Detect transfer                       | ~ |
| Chamber Pressure    | 120.0 kPA | 60.0 kPA  | Title Title is displayed here         |   |
| Bond Force          | 0 N       | 0 N       | Body Body is displayed here           |   |
| Position            | Unload    | Unload    | body body is displayed here           |   |
| Ambient Temperature | -1.1 °C   |           | Use vacuum wand to transfer substrate |   |
| Humidity            | -1.1 %    |           |                                       |   |
|                     |           |           | APPLY                                 |   |

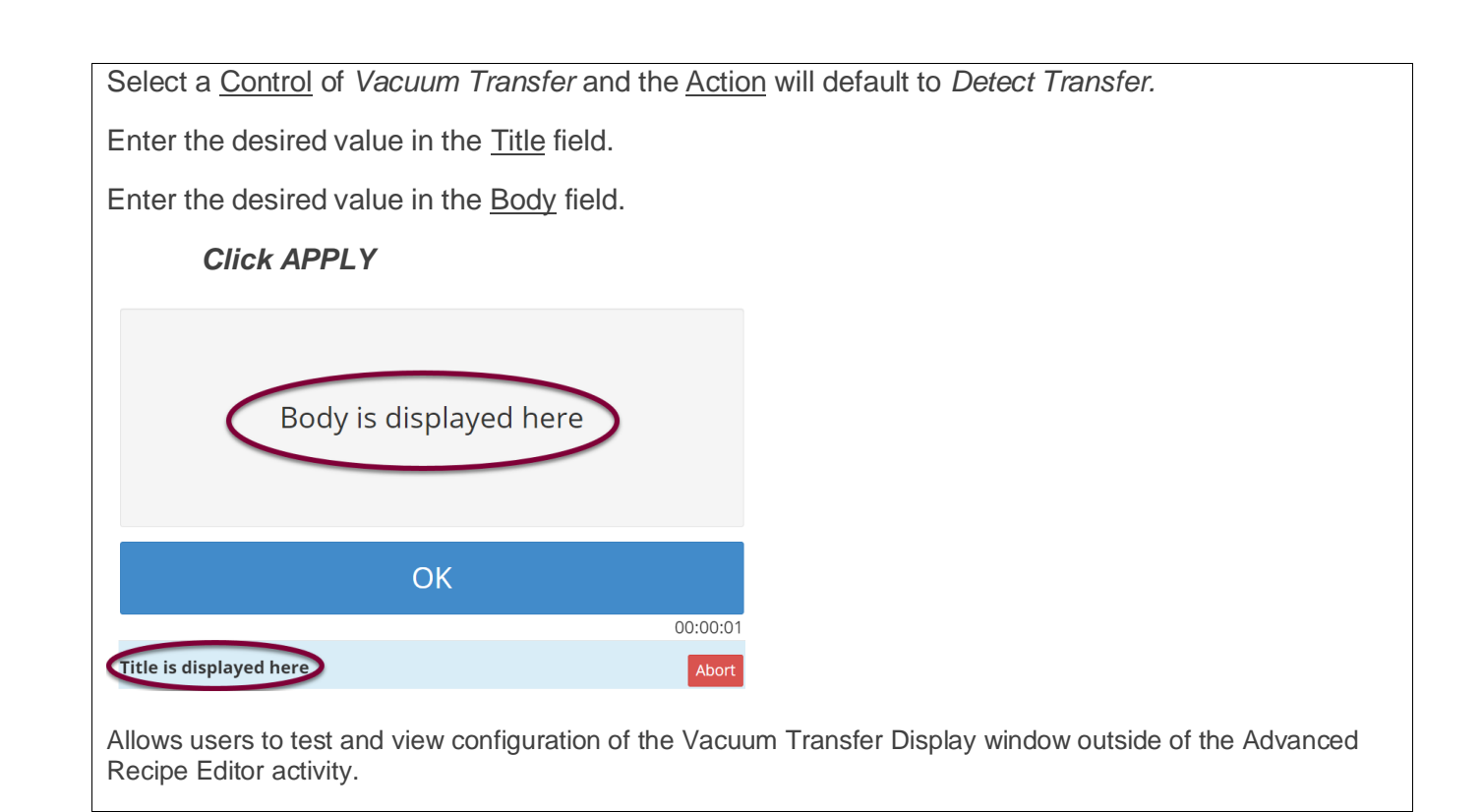

#### **Bond Force**

| System Values                                                                                                    |           |           | System Controls              |  |  |  |  |  |
|----------------------------------------------------------------------------------------------------|-----------|-----------|------------------------------|--|--|--|--|--|
| Parameter                                                                                                    | Actual    | Set Point | Control Bond Force ~         |  |  |  |  |  |
| Lower Platen Temp                                                                                                    | 20.0 °C   | 30.0 °C   | Action                       |  |  |  |  |  |
| Upper Platen Temp                                                                                                    | 20.0 °C   |           | Set                          |  |  |  |  |  |
| Chamber Pressure                                                                                                    | 120.0 kPA | 60.0 kPA  | Value 4000 N                 |  |  |  |  |  |
| Bond Force                                                                                                    | 2720 N    | 4000 N    |                              |  |  |  |  |  |
| Position                                                                                                    | Unload    | Unload    | Set the Bond Force to 4000 N |  |  |  |  |  |
| Ambient Temperature                                                                                                    | -1.1 °C   |           |                              |  |  |  |  |  |
| Humidity                                                                                                    | -1.1 %    |           | APPLY                        |  |  |  |  |  |
| Select a <u>Control</u> of <i>Bond Force.</i><br>Select an <u>Action</u> of <i>Set.</i><br>Enter the desired <u>Value</u> between 1-12,000 N. |           |           |                              |  |  |  |  |  |
| Click APPLY                                                                                                    |           |           |                              |  |  |  |  |  |
| Note that the process has initiated, and a Bond Force set point has populated on the system values list.                                      |           |           |                              |  |  |  |  |  |

| System Values       |           |           |
|---------------------|-----------|-----------|
| Parameter           | Actual    | Set Point |
| Lower Platen Temp   | 20.0 °C   | 30.0 °C   |
| Upper Platen Temp   | 20.0 °C   |           |
| Chamber Pressure    | 120.0 kPA | 60.0 kPA  |
| Bond Force          | 2720 N    | 4000 N    |
| Position            | Unload    | Unload    |
| Ambient Temperature | -1.1 °C   |           |
| Humidity            | -1.1 %    |           |

| Parameter     Actual     Set Point       wer Platen Temp     20.0 °C     30.0 °C       oper Platen Temp     20.0 °C        amber Pressure     120.0 kPA     60.0 kPA       ind Force     2720 N     4000 N       sition     Unload     Unload       nbient Temperature     -1.1 °C       imidity     -1.1 %         | Davamatar           | Actual    | Sat Daint | Control                   | ,              |
|----------------------------------------------------------------------------------------------------|---------------------|-----------|-----------|---------------------------|----------------|
| Lower Platen Temp       20.0 °C       30.0 °C         Upper Platen Temp       20.0 °C          Chamber Pressure       120.0 kPA       60.0 kPA         Bond Force       2720 N       4000 N         Position       Unload       Unload         Ambient Temperature       -1.1 °C          Humidity       -1.1 %     | Parameter           | Actual    | Set Point | Bond Force                |                |
| Upper Platen Temp       20.0 °C          Chamber Pressure       120.0 kPA       60.0 kPA         Bond Force       2720 N       4000 N         Position       Unload       Unload         Ambient Temperature       -1.1 °C       Ramp Bond Force to 4000 @ 500 N / Second         Humidity       -1.1 %       Apply | Lower Platen Temp   | 20.0 °C   | 30.0 °C   | Action                    |                |
| Chamber Pressure       120.0 kPA       60.0 kPA         Bond Force       2720 N       4000 N         Position       Unload       Unload         Ambient Temperature       -1.1 °C         Humidity       -1.1 %                                                                                                    | Upper Platen Temp   | 20.0 °C   |           | Ramp                      | ř              |
| Bond Force       2720 N       4000 N         Position       Unload       Unload         Ambient Temperature       -1.1 °C       Ramp Bond Force to 4000 @ 500 N / Second         Humidity       -1.1 %       APPLY                                                                                                  | Chamber Pressure    | 120.0 kPA | 60.0 kPA  | Target 4000               | Ν              |
| Position     Unload     Unload       Ambient Temperature     -1.1 °C       Humidity     -1.1 %                                                                                                    | Bond Force          | 2720 N    | 4000 N    | Data 500                  | N/Second       |
| Ambient Temperature     -1.1 °C     Ramp Bond Force to 4000 @ 500 N / Second       Humidity     -1.1 %     APPLY                                                                                                    | Position            | Unload    | Unload    | Rate 500                  | N7 Second      |
| Humidity -1.1 %                                                                                                    | Ambient Temperature | -1.1 °C   |           | Ramp Bond Force to 4000 @ | 500 N / Second |
| APPLY                                                                                                    | Humidity            | -1.1 %    |           |                           |                |
|                                                                                                    |                     |           |           | APPL                      | .Y             |

Click APPLY

#### **Position**

| ParameterActualSet PointLower Platen Temp20.0 °C30.0 °CUpper Platen Temp20.0 °CChamber Pressure120.0 kPA60.0 kPABond Force2720 N4000 NPositionLoad TopLoad TopAmbient Temperature-1.1 °CNove to Load Top position                                              | System Values       |           |           | System Controls           |
|----------------------------------------------------------------------------------------------------|---------------------|-----------|-----------|---------------------------|
| Lower Platen Temp20.0 °C30.0 °CUpper Platen Temp20.0 °CChamber Pressure120.0 kPA60.0 kPABond Force2720 N4000 NPositionLoad TopLoad TopAmbient Temperature-1.1 °CADDLM                                                                                          | Parameter           | Actual    | Set Point | Control Position ~        |
| Upper Platen Temp       20.0 °C          Chamber Pressure       120.0 kPA       60.0 kPA         Bond Force       2720 N       4000 N         Position       Load Top       Load Top         Ambient Temperature       -1.1 °C       Move to Load Top position | ower Platen Temp    | 20.0 °C   | 30.0 °C   | Action                    |
| Chamber Pressure120.0 kPA60.0 kPABond Force2720 N4000 NPositionLoad TopLoad TopAmbient Temperature-1.1 °C                                                                                                    | Jpper Platen Temp   | 20.0 °C   |           | Move To v                 |
| Bond Force     2720 N     4000 N       Position     Load Top     Load Top       Ambient Temperature     -1.1 °C                                                                                                    | Chamber Pressure    | 120.0 kPA | 60.0 kPA  | Value Load Top ~          |
| Position     Load Top     Load Top       Ambient Temperature     -1.1 °C                                                                                                    | Bond Force          | 2720 N    | 4000 N    |                           |
| Ambient Temperature -1.1 °C                                                                                                    | Position            | Load Top  | Load Top  | Move to Load Top position |
|                                                                                                    | Ambient Temperature | -1.1 °C   |           |                           |
| Humidity -1.1 % APPLY                                                                                                    | Humidity            | -1.1 %    |           | APPLY                     |

Select a <u>Control</u> of *Position*. Select an Action of Move To. Select the desired <u>Value</u> from the dropdown menu (Load Top, Load Bottom, Process, or Unload).

#### Click APPLY

Note that the position process has initiated, and the desired position set point is reflected on the system values list.

#### 10.3 Preparation

| Apogee Bond     | Process Recipes About Tools -  |                           | admin           |
|-----------------|--------------------------------|---------------------------|-----------------|
| Recipe Controls | Viewing Recipe- TestRed_Recipe |                           |                 |
| Load            | Name Test_Red_Recipe           |                           | Notes           |
| Prepare         | Plate Temperature 180          | °C                        |                 |
| Run             | Step Time (seconds)<br>1 60    | Process Method<br>Contact | Pin Height (mm) |
| New             |                                |                           |                 |

#### \*Preparation processes cannot be initiated when equipment is already in use.

**Local Display** – When a *Prepare* command is entered, the user or device with active control of the machine receives an alert. This prompt includes the user and recipe to be prepared. The user with active control of the machine can refuse the request by selecting *Abort* or accept the request by tapping *OK*.

In the absence of a response, the request is auto accepted after two minutes.

| User (admin) attempting to set temperature for recipe: |  |  |  |  |  |  |
|--------------------------------------------------------|--|--|--|--|--|--|
| TestRed_Recipe                                         |  |  |  |  |  |  |
| Press OK to continue or ABORT to cancel.               |  |  |  |  |  |  |
| ОК                                                     |  |  |  |  |  |  |
| Recipe Preparation Abort                               |  |  |  |  |  |  |

**<u>Preparation In Process</u>** – progress toward specified precondition(s) is displayed to user with verified local presence

| Apogee Bond | Process | Recipes            | About  | Tools -                      |                                     | admin |
|-------------|---------|--------------------|--------|------------------------------|-------------------------------------|-------|
|             |         |                    |        |                              |                                     |       |
|             |         |                    |        |                              |                                     |       |
|             |         |                    |        | S Plate Temperature( 130.0   | °C ) - Within -5% and +5% of 180 °C |       |
|             |         |                    |        |                              |                                     |       |
|             |         |                    |        |                              |                                     |       |
|             | ١       | Waiting            | g on l | preconditions to be in range | for recipe                          |       |
|             |         |                    | (      | PREHEAT) - TestRed_Recip     | e                                   |       |
| 100%        | (       | Elapseo<br>00:00:1 | 1<br>8 | ABORT                        | Remaining<br>00:00:00               |       |

**<u>Preparation Complete</u>** – indicates that equipment has reached all specified preconditions and recipe can be initiated; on clicking **OK** user is directed to **Process** screen to begin recipe

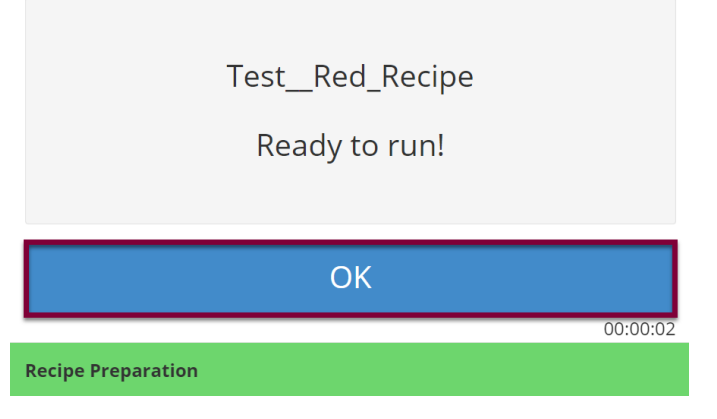

\*During recipe preparation the Prepare and Run commands are disabled to ensure no interruption to precondition processes.

#### 10.4 Running Recipes

2.

1. Select Recipes Page

| Apogee Bond     | Process | Recipes | About | Tools - |  |  |  |
|-----------------|---------|---------|-------|---------|--|--|--|
| Load Recipe     |         |         |       |         |  |  |  |
| Apogee Bond     | Process | Recipes | About | Tools - |  |  |  |
| Recipe Controls |         |         |       |         |  |  |  |
| Load            |         |         |       |         |  |  |  |
| Run             |         |         |       |         |  |  |  |

3. Search For, Identify, & Select Recipe

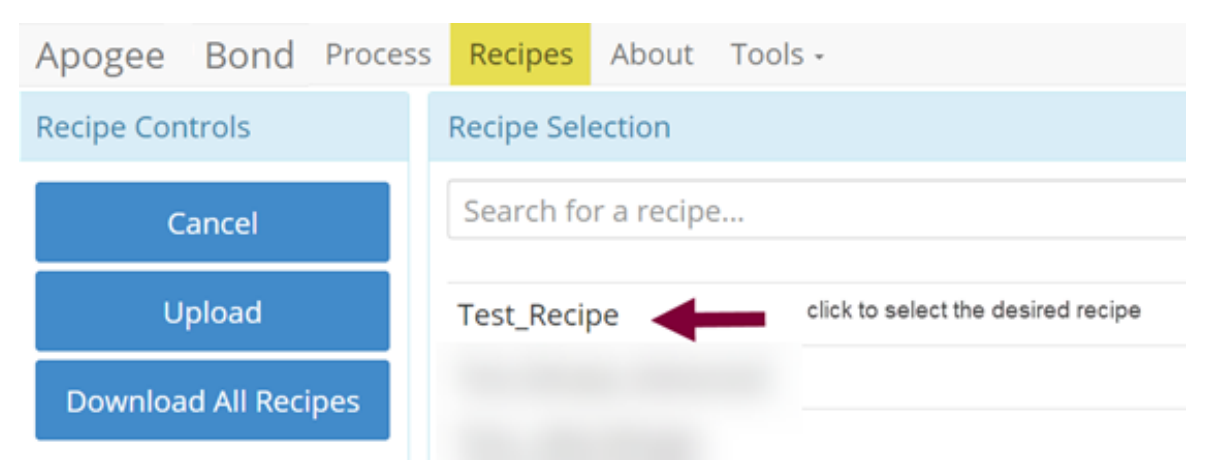

#### 4. Run Recipe

| Apogee     | Bond  | Process | Recipes                     | About | Tools - |  |
|------------|-------|---------|-----------------------------|-------|---------|--|
| Recipe Con | trols |         | Viewing Recipe- Test_Recipe |       |         |  |
| Load       |       |         | Name                        |       |         |  |
|            |       |         | Test_Recipe                 |       |         |  |
|            | Run   |         |                             | Notes |         |  |

# 5. Start Recipe

| / | Apogee                                           | Bond      | Process    | Recipes               | About | Tools -                  | admin                 |     |  |
|---|--------------------------------------------------|-----------|------------|-----------------------|-------|--------------------------|-----------------------|-----|--|
|   | <b>A</b>                                         | <u>Iv</u> | ≣          | 0                     |       | Test_Recipe : Recipe Pro |                       |     |  |
|   | 1                                                | F         |            |                       |       | Load Wafer               |                       | c ( |  |
|   | 2                                                | Ħ         | ک          |                       |       |                          |                       |     |  |
|   | 3           3 ೫         Set temperature to 35 °C |           |            |                       |       |                          | C                     |     |  |
|   | 4 O Start iteration                              |           |            |                       |       |                          | R                     |     |  |
|   | 5                                                | ж         |            | Set lift pins to 4 mm |       |                          |                       |     |  |
|   |                                                  |           | Ste        | ep 1 of 10            |       |                          | Iteration 1 of 4      |     |  |
|   | 100%                                             |           | Ela<br>00: | apsed<br>00:00        |       | START                    | Remaining<br>00:00:00 |     |  |

6. Recipe Progression

|    | Step 7 of 10        |       | Iteration 1 of 4      |   |
|----|---------------------|-------|-----------------------|---|
| 0% | Elapsed<br>00:00:05 | ABORT | Remaining<br>00:05:00 | 0 |

# 10.5 Editing Recipes

Bonder recipes may enlist an unlimited number of steps, each capable of defining a bake time and method. Users can easily insert new steps, reorder existing steps, and/or delete a selected step.

| Apogee Bond     | Process | Recipes     | About    | Tools - |   |         |       | admin |
|-----------------|---------|-------------|----------|---------|---|---------|-------|-------|
| Editor Controls | Editin  | g Recipe- h | nello3   |         |   |         |       |       |
| Save            | Name    | hello3      |          |         |   |         | Notes |       |
| Cancel          |         | Use S       | Separato | r Flags | O |         |       | h     |
|                 | Temp    | erature 2   | 25       |         |   | °C      |       |       |
| Advanced        | Force   | 1200        |          |         |   | Ν       |       |       |
|                 | Time    | 30          |          |         |   | Seconds |       |       |
|                 | Evacu   | ate Chamb   | oer To   | ).5     |   | kPA     |       |       |
|                 | Pre-b   | ond Delay   | 15       |         |   | Seconds |       |       |

| Name                    | recorded in log files and used as criteria when searching for recipes                          |
|-------------------------|------------------------------------------------------------------------------------------------|
| Use Separator Flags     | enable to prevent contact between substrates pending evacuation of chamber                     |
| Temperature             | target temperature or set point of platens for a given process                                 |
| Force                   | target force between upper and lower platens measured in newtons                               |
| Time                    | time for which bond force should be applied in seconds with precision to one tenth of a second |
| Evacuate Temperature To | defines minimum chamber pressure required before a bond process can continue                   |
| Pre-Bond Delay          | duration of delay following placement of the bottom substrate                                  |

# 10.6 Tool Specific Settings – Apogee™ Bonder

| Lower Platen Temperature<br>Calibration Offset (°C) | offset used by temperature controller to calibrate reported chuck temperature of lower platen |
|-----------------------------------------------------|-----------------------------------------------------------------------------------------------|
| Upper Platen Temperature<br>Calibration Offset (°C) | offset used by temperature controller to calibrate reported chuck temperature of upper platen |

# 11. <u>Apogee™ Mechanical Debonder</u>

### **11.1 System Parameters**

|         | Parameter           | Actual               | Set Point        | Status                |
|---------|---------------------|----------------------|------------------|-----------------------|
|         | Position            | Idle                 | Idle             | In Range              |
|         | Peel Force          | 12.0 N               | 12.0 N           | In Range              |
|         | Carrier Size        | Unknown              |                  | Critically High       |
|         | Film Frame Size     | 200 mm               |                  | In Range              |
|         | Ambient Temperature | 30.6 °C              |                  | In Range              |
|         | Humidity            | -1.1 %               |                  | In Range              |
|         | Chuck Vac           | 95.8 kPa             |                  | In Range              |
|         |                     |                      |                  |                       |
| Positio | n                   | operational position | of debond proce  | ess                   |
| Dool Ea |                     | force in neutone im  | norted on substr | ate by way of gripper |

| 1 0311011              |                                                                                |
|------------------------|--------------------------------------------------------------------------------|
| Peel Force             | force in newtons imparted on substrate by way of gripper                       |
| Carrier Size           | detected gripper size                                                          |
| Film Frame Size        | detected vacuum chuck size                                                     |
| Ambient Temperature    | air temperature of environment where equipment is housed                       |
| Humidity <sup>23</sup> | ambient relative humidity of environment where equipment is housed             |
| Chuck Vac              | measurement of vacuum pressure securing film frame against vacuum chuck in kPa |

# 11.1 Manual Controls – Apogee™ Mechanical Debonder

The Manual Control activity is an advanced feature that allows users to run most operating processes outside of a recipe. This mode is useful for tasks such as prototyping processes, verifying equipment operation, and recovering from aborted processes. To access the activity, navigate to **Tools > Manual Control**. Actual and set point parameter values are displayed on the left. Available controls will be selected from the dropdown menu on the right.

If using remote feature, the user must have confirmed their local presence to execute manual commands. See section 7.3 for more detail on Local Presence.

<sup>&</sup>lt;sup>23</sup> Both Ambient Temperature and Humidity are measured via a custom sensor board mounted next to a ventilation inlet inside the tool. If sensor is disconnected, default of -1.1 is displayed.

| Debonder Process    | Recipes About | Tools -   |
|---------------------|---------------|-----------|
| System Values       |               |           |
| Parameter           | Actual        | Set Point |
| Position            |               |           |
| Peel Force          | -1.1 N        | 100.0 N   |
| Carrier Size        | Unknown       |           |
| Film Frame Size     | 200 mm        |           |
| Ambient Temperature | 29.4 °C       |           |
| Humidity            | -1.1 %        |           |
| Chuck Vac           | 95.3 kPa      |           |

|               | ac                           | lmir |
|---------------|------------------------------|------|
| System Contro | ls                           |      |
| Control       | What do you want to control? | v    |
|               | What do you want to control? |      |
|               | Peel Mechanism               | ٦    |
|               | Position                     |      |
| Please check  | Chuck Vac                    |      |
| change.       | Gripper                      | ┛    |
|               |                              |      |
|               | APPLY                        |      |

#### Peel Mechanism

| Parameter     Actual       Position     -1.1 N                                                                               | Set Point                   | Control Peel Mechanism   |  |
|----------------------------------------------------------------------------------------------------|-----------------------------|--------------------------|--|
| Position Peel Force -1.1 N                                                                                                   |                             |                          |  |
| Peel Force -1.1 N                                                                                                    |                             | Action                   |  |
|                                                                                                    | 100.0 N                     | Peel                     |  |
| Carrier Size Unknown                                                                                                    |                             | Force 100                |  |
| Film Frame Size 200 mm                                                                                                    |                             |                          |  |
| Ambient Temperature 29.4 °C                                                                                                  |                             | Separate wafers at 100 N |  |
| Humidity -1.1 %                                                                                                    |                             |                          |  |
| Chuck Vac 95.4 kPa                                                                                                    |                             | APPLY                    |  |
| elect a <u>Control</u> of <i>Peel Mechani</i><br>elect an <u>Action</u> of <i>Peel.</i><br>Inter the desired threshold Force | s <i>m.</i><br>e between 1- | 150N.                    |  |
|                                                                                                    |                             |                          |  |

#### **Position**

Note that the **position process** has initiated, and the desired position set point is reflected on the system values list.

# Chuck Vac

| System Values                                                                                                    |                                                                        |             |
|----------------------------------------------------------------------------------------------------|------------------------------------------------------------------------|-------------|
| Parameter                                                                                                    | Actual                                                                 | Set Point   |
| Position                                                                                                    | Moving                                                                 | Load Stack  |
| Peel Force                                                                                                    | 12.0 N                                                                 | 12.0 N      |
| Carrier Size                                                                                                    | Unknown                                                                |             |
| Film Frame Size                                                                                                    | 200 mm                                                                 |             |
| Ambient Temperature                                                                                                  | 29.4 °C                                                                |             |
| Humidity                                                                                                    | -1.1 %                                                                 |             |
| Chuck Vac                                                                                                    | 95.3 kPa                                                               |             |
| Select a <u>Control</u> of 0<br>The <u>Action</u> will defa<br>Set <u>Vacuum</u> to <i>On</i> 0<br><i>Click APPL</i> | <i>Chuck Vac.</i><br>ult to <i>Set</i> .<br>or <i>Off.</i><br><b>Y</b> |             |
|                                                                                                    |                                                                        |             |
| Note that the Mechan                                                                                                 | ical Debonde                                                           | er's vacuum |

#### **Gripper**

| vstem Values                                                                                                    |                | System Controls   |
|----------------------------------------------------------------------------------------------------|----------------|-------------------|
| Parameter Actu                                                                                                    | al Set Point   | Control Gripper ~ |
| osition Mov                                                                                                    | ing Load Stack | Action            |
| eel Force 12.0                                                                                                    | N 12.0 N       | Set               |
| arrier Size Unkn                                                                                                    | own            | Grip Open -       |
| ilm Frame Size 200 r                                                                                                    | nm             |                   |
| mbient Temperature 29.7                                                                                                    | °C             | Gripper           |
| lumidity -1.1                                                                                                    | %              |                   |
| huck Vac 95.3                                                                                                    | kPa            | APPLY             |
| elect a <u>Control</u> of <i>Gripper</i><br>ne <u>Action</u> will default to S<br>et <u>Grip</u> to <i>Open</i> or <i>Closed</i><br><b>Click APPLY</b> | :<br>et.<br>1. |                   |

#### 11.2 Running Recipes

1. Select Recipes Page

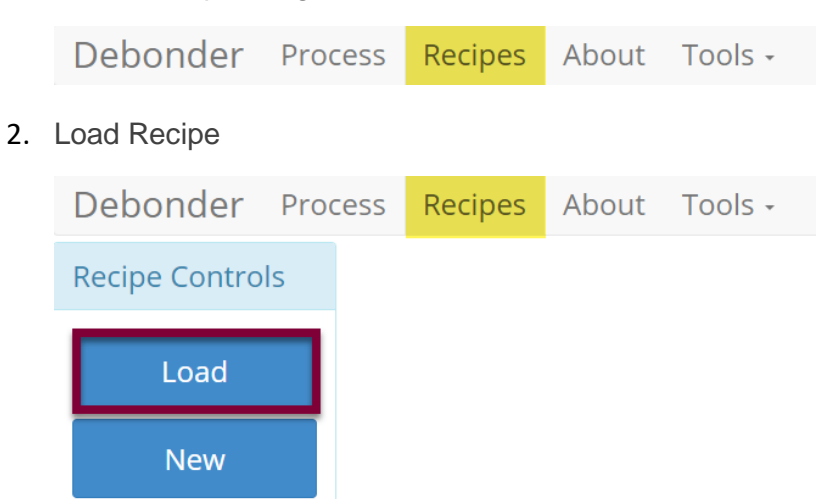

3. Search For, Identify, & Select Recipe

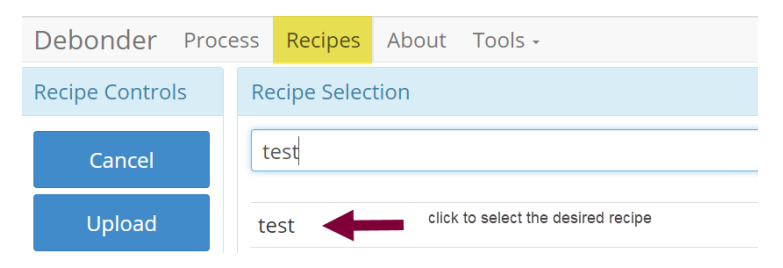

#### 4. Run Recipe

| Debonder Prod   | ess Recipes About Tools - |  |
|-----------------|---------------------------|--|
| Recipe Controls | iewing Recipe- test       |  |
| Load            | Name test                 |  |
| Run             | Force 15                  |  |
| New             | Film Frame Size 150 mm    |  |
|                 | Carrier Size 100 mm       |  |
| Edit            |                           |  |

#### 5. Start Recipe

| Debonde      | er Proc | ess Recipe       | s About                 | Tools -                         |                       | <sup>©</sup> Recipe loaded! |
|--------------|---------|------------------|-------------------------|---------------------------------|-----------------------|-----------------------------|
| <b>A</b>     | M       | <b>:</b> =       | 0                       | test : Recipe Progre            | 255                   |                             |
| 1            | $\odot$ |                  |                         | Start iteration                 |                       | r (                         |
| 2            | Ħ       |                  |                         | Move to position Load Stack     |                       | C                           |
| 3            | F       |                  |                         | Please load the bonded pair.    |                       | C                           |
| 4            | æ       |                  |                         | Move to position Centering      |                       | S                           |
| 5            | æ       |                  |                         | Move to position Process        |                       | S                           |
| 6            | æ       |                  | Separate wafers at 15 N |                                 |                       |                             |
| 7            | æ       |                  |                         | Move to position Unload Carrie  | r                     | S                           |
| 8            | F       |                  |                         | Please unload the carrier wafer | <b>.</b>              | ¢,                          |
| Step 2 of 11 |         |                  |                         |                                 |                       |                             |
| 100%         |         | Elapse<br>00:00: | ed<br>23                | START                           | Remaining<br>00:00:00 | Ø                           |

\*Press the two flashing buttons on the front of the Apogee™ Mechanical Debonder and follow the prompts on the screen during recipe execution.

6. Recipe Progression

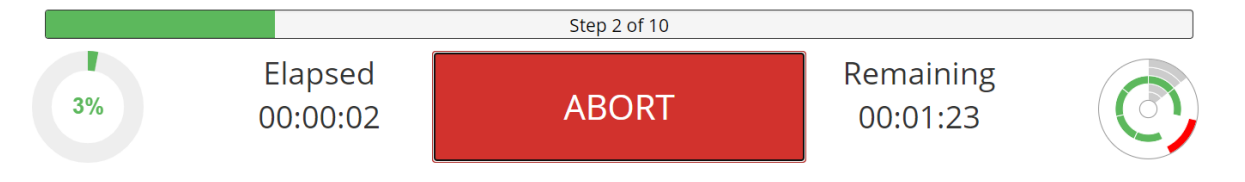

# 11.3 Editing Recipes

| Debonder Proc   | ess Recipes About Tools -               | admin |
|-----------------|-----------------------------------------|-------|
| Editor Controls | Editing Recipe- test                    |       |
| Save            | Name test Notes                         |       |
| Cancel          | Force 15 N                              |       |
| Advanced        | Film Frame Size150 mmCarrier Size100 mm |       |

| Name            | recorded in log files and used as search criteria when searching for recipes |
|-----------------|------------------------------------------------------------------------------|
| Force           | maximum force in newtons allowed on substrate by way of gripper              |
| Film Frame Size | specify diameter of film frame                                               |
| Carrier Size    | specify diameter of carrier substrate                                        |

# 11.4 Equipment Specific Settings – Apogee™ Mechanical Debonder

| Wafer Sensor Enabled | sensor can be disabled/enabled to detect presence of carrier |  |
|----------------------|--------------------------------------------------------------|--|
|                      | substrate in gripper and verification of debond              |  |

# 12. <u>Table of Revisions</u>

| Doc<br>Rev # | Author   | Description of Change(s)                                                                                                    | Reviewed/Approved<br>By        | Date          |
|--------------|----------|----------------------------------------------------------------------------------------------------|--------------------------------|---------------|
| 2.0          | J. Adams | <ul> <li>Update format</li> <li>Section 3 details updated<br/>Process View and Graph<br/>View features</li> <li>Add Section 5.6 - Format<br/>USB for Equipment<br/>Compatibility</li> <li>add sections 8.2, 9.2, and<br/>10.2 outlining tool specific<br/>manual controls</li> <li>Add Section 11 - Apogee™<br/>Mechanical Debonder</li> <li>Add Section 12 Table of<br/>Revisions</li> </ul> | B. Waterworth<br>J. Strothmann | 8/18/202<br>2 |